# ARUBA WIRELESS AND CLEARPASS 6 INTEGRATION GUIDE

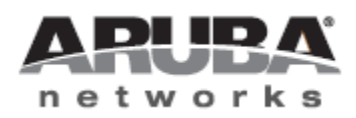

Technical Note

# Copyright

© 2013 Aruba Networks, Inc. Aruba Networks trademarks include *include*, Aruba Networks®, Aruba Wireless Networks®, the registered Aruba the Mobile Edge Company logo, Aruba Mobility Management System®, Mobile Edge Architecture®, People Move. Networks Must Follow®, RFProtect®, Green Island®. All rights reserved. All other trademarks are the property of their respective owners

# **Open Source Code**

Certain Aruba products include Open Source software code developed by third parties, including software code subject to the GNU General Public License (GPL), GNU Lesser General Public License (LGPL), or other Open Source Licenses. Includes software from Litech Systems Design. The IF-MAP client library copyright 2011 Infoblox, Inc. All rights reserved. This product includes software developed by Lars Fenneberg et al. The Open Source code used can be found at this site::

# http://www.arubanetworks.com/open\_source

# Legal Notice

The use of Aruba Networks, Inc. switching platforms and software, by all individuals or corporations, to terminate other vendors' VPN client devices constitutes complete acceptance of liability by that individual or corporation for this action and indemnifies, in full, Aruba Networks, Inc. from any and all legal actions that might be taken against it with respect to infringement of copyright on behalf of those vendors.

### Warranty

This hardware product is protected by the standard Aruba warranty of one year parts/labor. For more information, refer to the ARUBACARE SERVICE AND SUPPORT TERMS AND CONDITIONS.

Altering this device (such as painting it) voids the warranty.

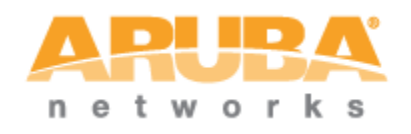

www.arubanetworks.com 1344 Crossman Avenue Sunnyvale, California 94089 Phone: 408.227.4500 Fax 408.227.4550

# Contents

|    | Audienc  | e                                                                    | 8  |
|----|----------|----------------------------------------------------------------------|----|
|    | Typogra  | phic Conventions                                                     | 8  |
|    | Contacti | ng Support                                                           | 9  |
| 1. | Aruba V  | Vireless and ClearPass 6.0.1 Integration Guide                       | 10 |
|    | Purpose  |                                                                      | 10 |
|    | Assump   | tions                                                                | 10 |
|    | Step 1:  | AOS Controller Configuration                                         | 10 |
|    | Step 2:  | Adding a RFC 3576 Server                                             | 12 |
|    | Step 3:  | Creating a new Server Group for ClearPass                            | 14 |
|    | Step 4:  | Create a Captive Portal role                                         | 20 |
|    | Step 5:  | Pre-configured Firewall Policies                                     | 25 |
|    | Step 6:  | Creating AAA Profiles for the ClearPass Guest and 802.1x SSID        |    |
|    | Step 7:  | Associating a 802.1x SSID and Guest SSID with AAA Profiles           |    |
|    | Step 8:  | ClearPass Guest Setup                                                |    |
|    | Basic Gu | est Registration and Login configuration                             |    |
| 2. | ClearPa  | iss Policy Manager Setup                                             |    |
|    | Guest SS | SID Login service configuration                                      |    |
| 3. | Testing  | the 802.1x and Guest SSI <b>D</b>                                    |    |
|    | Step 9:  | Test the 802.1x SSID                                                 | 51 |
|    | Step 10: | Testing the Guest SSID                                               | 51 |
| 4. | Testing  | the MAC Caching                                                      | 54 |
| 5. | Advanc   | ed Features                                                          | 55 |
|    | Cont     | roller Management Login Authentication with ClearPass Policy Manager | 55 |
|    | RADI     | IUS Enforcement (Generic) configuration                              | 55 |
| 6. | Trouble  | eshooting                                                            | 62 |

# Figures

# Figure 7 Enter the RADIUS shared key......14 Figure 14 L3 Authentication tab...... 17 Figure 19 Changing "default" server group to the newly created Captive Portal Authentication Profile server name... 20

| Figure 31 Firewall "captiveportal (session)" policy               | 25 |
|-------------------------------------------------------------------|----|
| Figure 33 Firewall Policies list                                  |    |
| Figure 33 Aruba_admin captive portal being chosen                 |    |
| Figure 34 Select the previously configured Captive Portal Profile |    |
| Figure 35 Adding a ClearPass Guest Profile                        | 27 |
| Figure 36 Changing the default Initial role                       | 27 |
| Figure 37 RADIUS Interim Accounting option                        |    |
| Figure 38 Log Accounting Interim-Update Packets option in CPPM    |    |
| Figure 39 MAC Authentication Profile setting = default            |    |
| Figure 40 MAC Authentication Server Group option                  |    |
| Figure 41 RADIUS Accounting Server Group option                   |    |
| Figure 42 RFC 3576 for this AAA Profile                           |    |
| Figure 43 IP address of your ClearPass server                     |    |
| Figure 44 Configuring no MAC Authentication Profile               |    |
| Figure 45 Advanced Services All Profiles menu                     |    |
| Figure 46 Advanced Services Wireless LAN Profile                  |    |
| Figure 47 Advanced Services Virtual AP Profile                    |    |
| Figure 48 Virtual AP Profile modifications                        |    |
| Figure 49 Policy Manager login                                    |    |
| Figure 50 ClearPass Policy Manager Dashboard                      |    |
| Figure 51 ClearPass Guest Quick Link                              |    |
| Figure 52 ClearPass Guest administration page                     |    |
| Figure 53 ClearPass Guest Self-Registration selection             |    |
| Figure 54 ClearPass Guest Self-Registration menu                  |    |
| Figure 55 NAS Vendor Settings                                     |    |
| Figure 56 Enable guest login to a Network Access Server           |    |
| Figure 57 ClearPass Policy Manager Network Devices selection      | 39 |
| Figure 58 Add a ClearPass Policy Manager Network Device           | 39 |
| Figure 59 Configuring a ClearPass Policy Manager Network Device   | 40 |
| Figure 60 Aruba 802.1X Wireless 'Start Here' selection            | 40 |
| Figure 61 Naming a 802.1X Wireless Service                        | 41 |
| Figure 62 802.1X Authentication Methods and Sources               | 41 |
| Figure 63 802.1X Role Mapping Policy                              | 42 |
| Figure 64 802.1X Enforcement configuration                        | 42 |
| Figure 65 ClearPass Policy Manager Reorder menu                   | 43 |

| Figure 66 Reorder Services 'Move Up' process                                         | 44 |
|--------------------------------------------------------------------------------------|----|
| Figure 67 Guest Access With MAC Caching                                              | 44 |
| Figure 68 Service Rule Guest SSID conditions                                         | 45 |
| Figure 69 Service Rule Guest MAC Authentication conditions                           | 45 |
| Figure 70 Adding a Local User Repository Device                                      | 45 |
| Figure 71 Adding a Identity Role                                                     | 46 |
| Figure 72 Guest SSID Local User conditions                                           | 47 |
| Figure 73 Configuring Enforcement Profiles                                           | 48 |
| Figure 74 Adding a new Enforcement Profile                                           | 49 |
| Figure 75 Enforcement Profile Attributes                                             | 49 |
| Figure 76 Enforcement Policies rule configuration                                    | 50 |
| Figure 77 Enforcement Authenticated Profile Rules Editor                             | 50 |
| Figure 78 Live Monitoring Access Tracker menu                                        | 51 |
| Figure 79 802.1x SSID RADIUS, ACCEPT WLAN Enterprise Service                         | 51 |
| Figure 80 MAC Auth REJECT for the MAC Caching on the Guest SSID                      | 51 |
| Figure 81 ClearPass Guest Login                                                      | 52 |
| Figure 82 ClearPass Guest Registration                                               | 52 |
| Figure 83 ClearPass Guest Registration Receipt                                       | 52 |
| Figure 84 RADIUS, ACCEPT configuration for a newly created 802.1x SSID Guest account | 53 |
| Figure 85 Successful MAC authentication                                              | 54 |
| Figure 86 Adding a Controller Management Local User                                  | 55 |
| Figure 87 RADIUS Enforcement (Generic) template                                      | 55 |
| Figure 88 RADIUS Enforcement (Generic) Service Rules configuration                   | 56 |
| Figure 89 RADIUS Enforcement (Generic) Authentication configuration                  | 56 |
| Figure 90 RADIUS Enforcement (Generic) Enforcement configuration                     | 57 |
| Figure 91 RADIUS Enforcement (Generic) Enforcement Profile Template and Name         | 57 |
| Figure 92 RADIUS Enforcement (Generic) Enforcement Attribute configuration           | 57 |
| Figure 93 RADIUS Enforcement (Generic) Enforcement configuration Summary             | 58 |
| Figure 94 RADIUS Enforcement (Generic) Rule Conditions and Enforcement Profiles      | 59 |
| Figure 95 RADIUS Enforcement (Generic) Enforcement Rules Profile Summary             | 59 |
| Figure 96 RADIUS Enforcement (Generic) Enforcement Policy Service Creation Flow      | 60 |

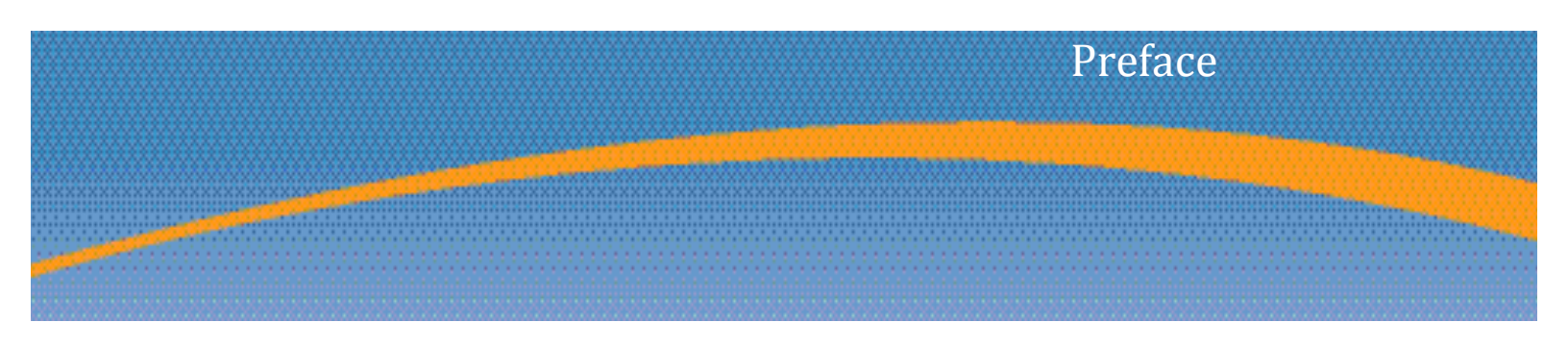

# Audience

This Aruba Wireless and ClearPass 6 Integration Guideis intended for system administrators and people who are integrating Aruba Networks Wireless Hardware with ClearPass 6.0.1.

# **Typographic Conventions**

The following conventions are used throughout this manual to emphasize important concepts.

| Type Style                           | Description                                                                                                    |
|--------------------------------------|----------------------------------------------------------------------------------------------------|
| Italics                              | Used to emphasize important items and for the titles of books.                                                                                                    |
| Boldface                             | Used to highlight navigation in procedures and to emphasize command names and parameter options when mentioned in text.                                                                                                    |
| Sample template<br>code or HTML text | Code samples are shown in a fixed-width font.                                                                                                    |
| <angle brackets=""></angle>          | When used in examples or command syntax, text within angle brackets<br>represents items you should replace with information appropriate to your<br>specific situation. For example:<br>ping <ipaddr><br/>In this example, you would type "ping" at the system prompt exactly as shown,<br/>followed by the IP address of the system to which ICMP echo packets are to be sent.<br/>Do not type the angle brackets.</ipaddr> |

# **Contacting Support**

| Main Site                                                               | arubanetworks.com                                                                        |
|-------------------------------------------------------------------------|------------------------------------------------------------------------------------------|
| Support Site                                                            | support.arubanetworks.com                                                                |
| Airheads Social Forums and Knowledge<br>Base and Knowledge Base         | community.arubanetworks.com                                                              |
| North American Telephone                                                | 1-800-943-4526 (Toll Free)                                                               |
|                                                                         | 1-408-754-1200                                                                           |
| International Telephones                                                | http://www.arubanetworks.com/support-services/aruba-<br>support-program/contact-support/ |
| Software Licensing Site                                                 | https://licensing.arubanetworks.com/                                                     |
| End of Support information                                              | www.arubanetworks.com/support-services/end-of-life-<br>products/end-of-life-policy/      |
| Wireless Security Incident Response<br>Team (WSIRT)                     | http://www.arubanetworks.com/support-services/security-<br>bulletins/                    |
| Support Email Addresses                                                 |                                                                                          |
| Americas and APAC                                                       | support@arubanetworks.com                                                                |
| EMEA                                                                    | emea_support@arubanetworks.com                                                           |
| WSIRT Email                                                             | wsirt@arubanetworks.com                                                                  |
| Please email details of any security problem found in an Aruba product. |                                                                                          |

# 1. Aruba Wireless and ClearPass 6.0.1 Integration Guide

# Purpose

The purpose of this document is to provide instructions for integrating Aruba Networks Wireless Hardware with ClearPass 6.0.1. This will include basic topics for 802.1x, RADIUS, and Guest integration in an environment using an Aruba Networks WLAN Solution.

# Assumptions

- 1. Aruba Networks wireless controller is setup and running the latest code.
- 2. At least one access point is provisioned on the controller for testing.
- 3. 802.1x SSID is already configured.
- 4. Guest SSID with Captive Portal is already configured.
- 5. DHCP and DNS are appropriately configured.
- 6. ClearPass 6.0.1 server (VM or Physical Appliance) initial setup is complete. This includes network settings, time and date, and system name.
- 7. Aruba Wireless controller can communicate with ClearPass 6.0.1.
- 8. The Guest SSID VLAN can communicate with ClearPass 6.0.1.
- 9. All systems are appropriately licensed.
- 10. Only one interface is configured on ClearPass.

# Step 1: AOS Controller Configuration

Login to the controller GUI as an admin user. Navigate to **Configuration->Security->Authentication->Servers tab**. Click on **RADIUS Server** and create a new RADIUS server by entering the new RADIUS server reference name in the empty Add box and clicking **Add**.

#### Figure 1 Adding a RADIUS Server

| Configuration Di   | agnostics Mai  | ntenance Plan  | Save Configura | ition 🧳    |          |                    |        |
|--------------------|----------------|----------------|----------------|------------|----------|--------------------|--------|
| ecurity > Authenti | cation > Serve | ers            |                |            |          |                    |        |
| Servers AAA Pro    | files L2 Auth  | nentication L3 | Authentication | User Rules | Advanced |                    |        |
| + Server Group     |                | RAI            | DIUS Server    |            |          |                    |        |
| _                  |                |                | I              | nstance    |          | Actions            |        |
| RADIUS Server      |                | 108            | _7_cppm_rad    |            |          | Show Reference     | Delete |
| 108_7_cppr         | n_rad          | 110            | _101_cppm_rad  |            |          | Show Reference     | Delete |
| 110_101_cp         | pm_rad         | 110            | _104_cppm_rad  |            |          | Show Reference     | Delete |
| 110 104 cr         | pm_rad         | 110            | _106_cppm_rad  |            |          | Show Reference     | Delete |
| 110, 106, 07       | om rad         | 110            | _33_amg_rad    |            |          | Show Reference     | Delete |
| 110_100_q          | pm_rad         | 110            | _8_amg_rad     |            |          | Show Reference     | Delete |
| 110_33_am          | g_rad          | 111            | _109_cp6_rad   |            |          | <br>Show Reference | Delete |
| 110_8_amg          | _rad           |                |                | Add        |          | <br>               |        |
| 111_109_cp         | 6_rad          |                |                |            |          |                    |        |

Click on the new server name that shows up in the RADIUS Server list on that page:

## Figure 2 RADIUS Server list

| oring | Configura  | tion Diagnost     | tics Maintenance  | Plan Save Configura | ation 🦿    |          |  |  |  |  |
|-------|------------|-------------------|-------------------|---------------------|------------|----------|--|--|--|--|
|       | Security > | Authentication    | n > Servers       |                     |            |          |  |  |  |  |
|       | Servers    | AAA Profiles      | L2 Authentication | L3 Authentication   | User Rules | Advanced |  |  |  |  |
|       | + Serve    | er Group          | <u>^</u>          | RADIUS Server       |            |          |  |  |  |  |
|       |            |                   |                   | ]                   | Instance   |          |  |  |  |  |
|       |            | US Server         |                   | 108_7_cppm_rad      |            |          |  |  |  |  |
|       |            | 108_7_cppm_rad    |                   | 110_101_cppm_rad    |            |          |  |  |  |  |
|       |            | 110_101_cppm_rad  | 1                 | 110_104_cppm_rad    |            |          |  |  |  |  |
|       |            | 110_104_cppm_rad  | I                 | 110_106_cppm_rad    |            |          |  |  |  |  |
|       |            | 110 106 coom rad  |                   | 110_33_amg_rad      |            |          |  |  |  |  |
|       |            | 110_100_cppin_rad | ·                 | 110_8_amg_rad       |            |          |  |  |  |  |
|       |            | 110_33_amg_rad    |                   | 111_109_cp6_rad     |            |          |  |  |  |  |
|       |            | 110_8_amg_rad     |                   | cp60-radius         | _          |          |  |  |  |  |
|       |            | 111_109_cp6_rad   |                   |                     | bbA        |          |  |  |  |  |

Enter the IP address for ClearPass in the **Host** field. Enter <aruba123> for the **key**. Click **Apply** at the bottom of the page to save these configuration settings.

Figure 3 RADIUS server IP and Key entry

| ADIUS Server > cp60-radius               |           | Show      | v Reference Save As Reset |
|------------------------------------------|-----------|-----------|---------------------------|
| Host                                     | 10.1.1.20 | Key       | Retype:                   |
| Auth Port                                | 1812      | Acct Port | 1813                      |
| Retransmits                              | 3         | Timeout   | 5 sec                     |
| NAS ID                                   |           | NAS IP    |                           |
| Source Interface                         |           | Use MD5   |                           |
| Use IP address for calling station<br>ID |           | Mode      | V                         |

# Step 2: Adding a RFC 3576 Server

The next step is to add an RFC 3576 server entry for ClearPass.

Click on RFC 3576 Server.

Figure 4 RFC 3576 Server list

MOBILITY CONTROLLER | ravi650

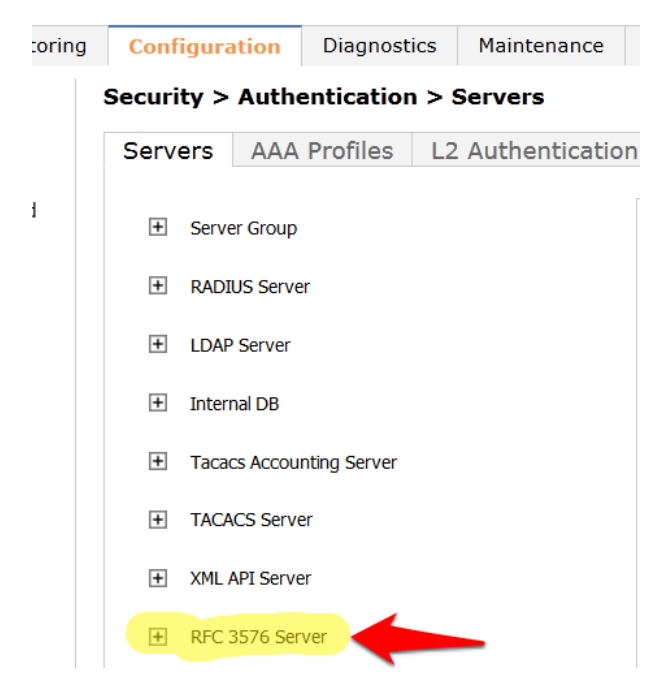

Enter the **IP address** of ClearPass in the entry box and click **Add**.

#### Figure 5 Adding a RF 3576 Server

MOBILITY CONTROLLER | ravi650

| oring | Conf   | igura | ation    | Diagnost      | ics                            | Maintenance | 2    | Plan     | s       | ave Config | uration | 2        |  |
|-------|--------|-------|----------|---------------|--------------------------------|-------------|------|----------|---------|------------|---------|----------|--|
|       | Securi | ity > | Auth     | enticatio     | 1 > S                          | Servers     |      |          |         |            |         |          |  |
|       | Serv   | ers   | AAA      | Profiles      | L2                             | Authentica  | tion | L3       | Auth    | enticatior | n Us    | er Rules |  |
| 1     | +      | Serve | er Group |               |                                |             |      | RFC 3    | 3576    | Server     |         |          |  |
|       | +      | RADI  | US Serve | er            |                                |             |      | Instance |         |            |         |          |  |
|       | +      | LDAF  | 9 Server |               |                                |             |      | 10.162   | 2.108.  | 9          |         |          |  |
|       | +      | Inter | nal DB   |               | 10.162.110.19<br>10.162.110.24 |             |      |          |         |            |         |          |  |
|       |        |       |          |               |                                |             |      |          |         |            |         |          |  |
|       | +      | Taca  | cs Accou | Inting Server |                                |             |      | 10.162   | 2.110.  | 25         |         |          |  |
|       | Ē      | таси  | VCC Conv | or            |                                |             |      | 10.162   | 2.110.  | 26         |         |          |  |
|       |        | TACA  | ACS SELV | CI            |                                |             |      | 10.162   | 2.110.3 | 33         |         |          |  |
|       | +      | XML   | API Serv | er            |                                |             |      | 10.162   | 2.110.3 | 36         |         |          |  |
|       |        | DEC   | 2576 50  | rver          |                                |             |      | 10.162   | 2.110.  | 37         |         |          |  |
|       |        | NIC.  | 3370 36  | IVEI          |                                |             |      | 10.162   | 2.110.  | 8          |         |          |  |
|       |        |       | 10.162   | 2.108.7       |                                |             |      | 10.162   | 2.111.  | 109        |         |          |  |
|       |        |       | 10.162   | 2.108.9       |                                |             |      | 10.2.5   | 0.178   |            |         |          |  |
|       |        |       | 10.162   | 2.110.19      |                                |             |      | 10.6.5   | 2.81    |            |         |          |  |
|       |        |       | 10.162   | 2.110.24      |                                |             |      | 10.1.1   | .20     |            | Add     |          |  |

Click on the IP address of ClearPass that appears in the left column under RFC 3576 Server.

### Figure 6 RFC 3576 Server IP

```
MOBILITY CONTROLLER | ravi650
```

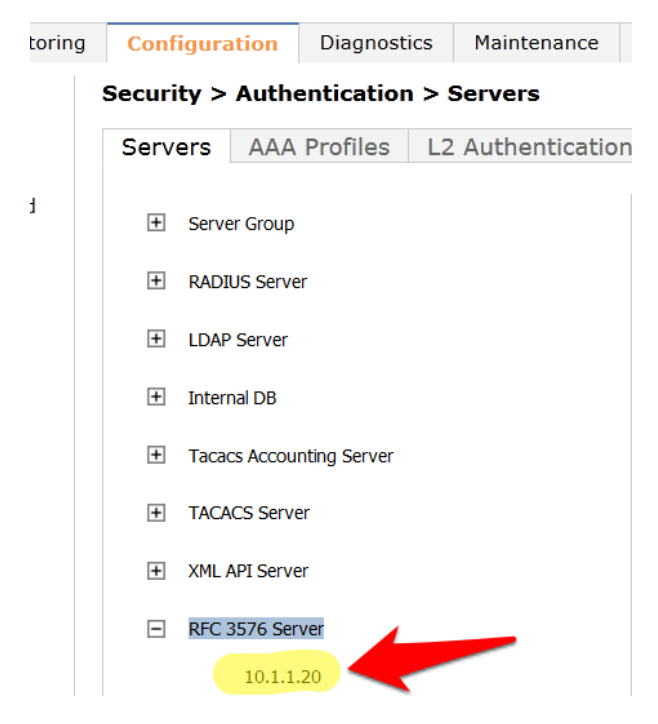

You will be presented with a screen in the right column that looks like this:

#### Figure 7 Enter the RADIUS shared key

| RFC 3576 Server > 10.1.1.20 | Show Reference Save As Reset |
|-----------------------------|------------------------------|
| Key                         | Retype:                      |

1. You <u>MUST</u> enter the RADIUS shared key into the key boxes. Enter <aruba123> in both boxes and click **Apply** at the bottom of the page to save the changes.

# Note: This step is extremely important!

# **Step 3: Creating a new Server Group for ClearPass**

The next step is to create a new Server Group for ClearPass. Click on Server Group.

Figure 8 ClearPass Server Group

MOBILITY CONTROLLER | ravi650

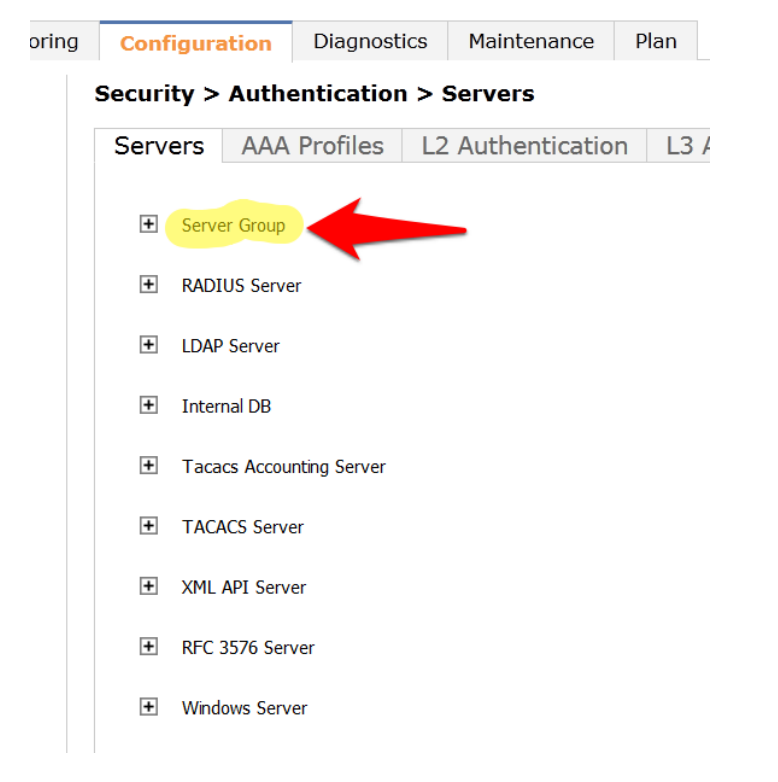

Enter a reference name for your ClearPass Server Group in the empty box and click Add.

#### Figure 9 Adding a ClearPass Server Group

MOBILITY CONTROLLER | ravi650

| oring | g Configuration            |          | Diagnost   | ics   | Maintena | nce                           | Plan   | Save Configura | ation |  |  |  |
|-------|----------------------------|----------|------------|-------|----------|-------------------------------|--------|----------------|-------|--|--|--|
|       | Security >                 | Authe    | entication | ו > S | ervers   |                               |        |                |       |  |  |  |
|       | Servers                    | AAA      | Profiles   | L2    | Authenti | ntication L3 Authentication U |        |                |       |  |  |  |
| I     | <ul> <li>Server</li> </ul> | Group    |            |       |          | Serv                          | er Gro | oup            |       |  |  |  |
|       |                            | 108 7    | coom srv   |       |          | Instance                      |        |                |       |  |  |  |
|       |                            |          | opps       |       |          | 108_7_cppm_srv                |        |                |       |  |  |  |
|       |                            | 110_10   | 1_cppm_srv |       |          | 110_101_cppm_srv              |        |                |       |  |  |  |
|       |                            | 110_10   | 4_cppm_srv |       |          | 110_104_cppm_srv              |        |                |       |  |  |  |
|       |                            | 110_10   | 6_cppm_srv |       |          | 110_106_cppm_srv              |        |                |       |  |  |  |
|       |                            | 110 33   | amg srv    |       |          | 110_33_amg_srv                |        |                |       |  |  |  |
|       |                            |          | g          |       |          | 110_8_amg_srv                 |        |                |       |  |  |  |
|       |                            | 110_8_   | amg_srv    |       |          | 111_109_cp6_srv               |        |                |       |  |  |  |
|       |                            | 111_10   | 9_cp6_srv  |       | default  |                               |        |                |       |  |  |  |
|       |                            | default  |            |       |          | intern                        | al     |                |       |  |  |  |
|       |                            | internal |            |       |          | cp60-                         | sg     | Add            |       |  |  |  |

Select the newly created Server Group on the right under Server Group:

Figure 10 ClearPass Server Group list

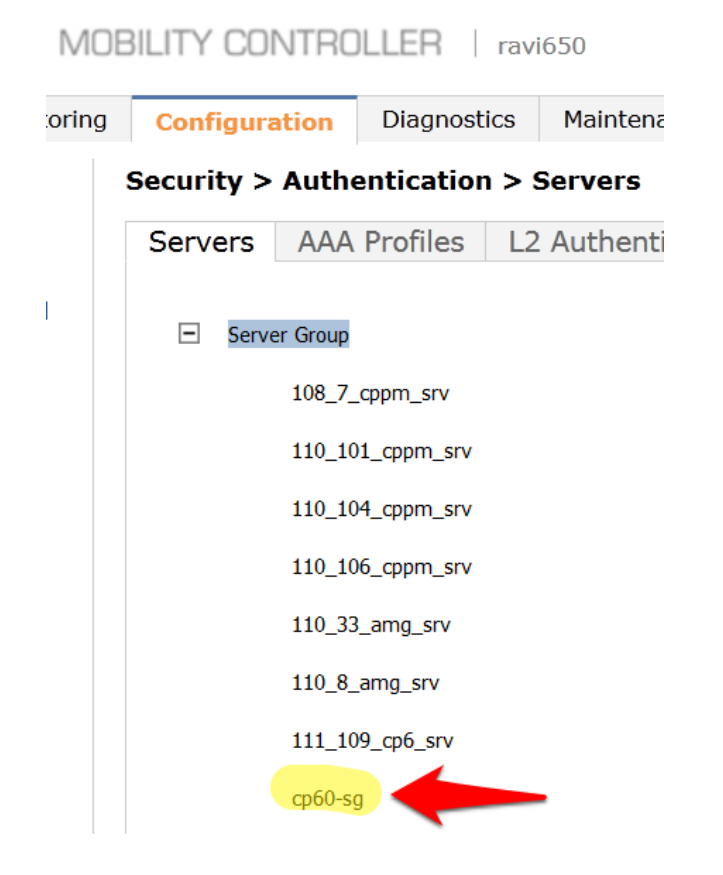

Click **New** and select the ClearPass RADIUS server from the previous step.

#### Figure 11 Adding a ClearPass RADIUS Server

MOBILITY CONTROLLER | ravi650

| toring | Configuration                        |          | Diagnostics |    | Maintenance |                                    | P    | an     | Save Confi      | guration |  |  |
|--------|--------------------------------------|----------|-------------|----|-------------|------------------------------------|------|--------|-----------------|----------|--|--|
|        | Security >                           | Auth     | entication  |    |             |                                    |      |        |                 |          |  |  |
|        | Servers                              | AAA      | Profiles    | L2 | Authenti    | Authentication L3 Authentication U |      |        |                 |          |  |  |
| t      | 🖃 Serve                              | er Group | coom srv    |    |             | Ser                                | ver  | Group  | ) > cp60-sg     |          |  |  |
|        |                                      | 110_10   | 1_cppm_srv  |    |             | Fail Through                       |      |        |                 |          |  |  |
|        | 110_104_cppm_srv<br>110_106_cppm_srv |          |             |    |             |                                    | lew  | Nan    | ne              | Serv     |  |  |
|        | 110_33_amg_srv                       |          |             |    |             | S                                  | erve | er Rul | es<br>Attribute | Opera    |  |  |
|        |                                      | 110_8_   | _amg_srv    |    |             | Ν                                  | lew  |        | Attribute       | open     |  |  |
|        |                                      | 111_1(   | 19_cp6_srv  |    |             |                                    |      |        |                 |          |  |  |
|        |                                      | cp60-s   | 9           |    |             |                                    |      |        |                 |          |  |  |

Figure 12 Selecting the newly created ClearPass Server Group

#### MOBILITY CONTROLLER | ravi650 Diagnostics Maintenance Plan Save Configuration 47 hitoring Configuration Security > Authentication > Servers Servers AAA Profiles L2 Authentication L3 Authentication User Rules Advanced đ rd Server Group Server Group > cp60-sg 108\_7\_cppm\_srv Fail Through 110\_101\_cppm\_srv Servers 110\_104\_cppm\_srv trim Name Server-Type Trim FQDN 110\_106\_cppm\_srv Server Name Internal (Local) -Ma 110\_33\_amg\_srv Internal (Local) Aι 108\_7\_cppm\_rad (Radius) 110\_8\_amg\_srv Α 110\_101\_cppm\_rad (Radius) 110\_104\_cppm\_rad (Radius) 111\_109\_cp6\_srv 110\_106\_cppm\_rad (Radius) 110\_33\_amg\_rad (Radius) cp60-sq 110\_8\_amg\_rad (Radius) eration Operand 111\_109\_cp6\_rad (Radius) default cp60-radius (Radius) internal

2. Click **Add Server**. Click **Apply** at the bottom of the page to save the changes.

#### Figure 13 Select Add Server ClearPass button

| Server Group > cp60-sg | I              |                  |                          |     | ]                 | Show Refe             | erence Save  | As Reset |  |  |
|------------------------|----------------|------------------|--------------------------|-----|-------------------|-----------------------|--------------|----------|--|--|
| Fail Through           |                |                  |                          |     |                   |                       |              |          |  |  |
| Servers                |                |                  |                          |     |                   |                       |              |          |  |  |
| Name<br>Server Nam     | Server-T<br>ne | ype<br>Trim FQDN | trim-FQDN                |     | Ma                | atch-Rule<br>Match Ru | Ac           | tions    |  |  |
| cp60-radius (Radius)   | •              |                  | Match Type<br>Authstring | -   | Operate<br>contai | or<br>ns ▼            | Match String |          |  |  |
|                        |                |                  | Add Rule                 |     | Delet             | e Rule                |              |          |  |  |
| Add Server Cancel      |                |                  |                          |     |                   |                       |              |          |  |  |
| Server Rules           |                |                  |                          |     |                   |                       |              |          |  |  |
| Priority Attribut      | e Operation    | Operand          | Туре                     | Act | ion               | Value                 | Validated    | Actions  |  |  |

Captive Portal profile

Click on the L3 Authentication tab.

## Figure 14 L3 Authentication tab

MOBILITY CONTROLLER | ravi650

| oring | Configuratio                         | n Diagnostics  | Maintena    | nce P                  | ration           | 7               |            |      |  |
|-------|--------------------------------------|----------------|-------------|------------------------|------------------|-----------------|------------|------|--|
|       | Security > Au                        | thentication > | Servers     |                        |                  |                 |            |      |  |
|       | Servers A                            | AA Profiles    | L2 Authenti | cation                 | L3 Au            | uthenticatior   | User F     | tule |  |
|       | Server Gr                            | oup            |             | Server                 | Group            | > cp60-sg       |            |      |  |
|       | 108_7_cppm_srv<br>110_101_cppm_srv   |                |             |                        | Fail Through     |                 |            |      |  |
|       | 110_101_cppm_srv<br>110_104_cppm_srv |                |             |                        | Servers          |                 |            |      |  |
|       | 11                                   | 0_106_cppm_srv |             | Name Server Name       |                  |                 |            | Ту   |  |
|       | 11                                   | 0_33_amg_srv   |             | cp60-radius (Radius) 🔻 |                  |                 |            |      |  |
|       | 11                                   | 0_8_amg_srv    |             |                        |                  |                 |            |      |  |
|       | 11                                   | 1_109_cp6_srv  |             | _                      |                  |                 |            |      |  |
|       | ср                                   | 60-sg          |             | Serv                   | er Rule<br>ority | es<br>Attribute | Operatio   | n    |  |
|       | de<br>int                            | fault<br>ernal |             | New                    | ,                | butc            | - portatio |      |  |

Click on Captive Portal Authentication Profile.

#### Figure 15 Select Captive Portal Authentication Profile

MOBILITY CONTROLLER | ravi650

| toring | g Conf                       | iguration      | Diagnostics          | Maintenance    | Plan   |  |  |  |  |  |
|--------|------------------------------|----------------|----------------------|----------------|--------|--|--|--|--|--|
|        | Securi                       | ty > Authe     | entication > I       | L3 Authenticat | tion   |  |  |  |  |  |
|        | Serve                        | ers AAA        | Profiles L2          | Authenticatio  | n L3 / |  |  |  |  |  |
| đ      | ÷                            | Captive Portal | Authentication Pro   | file           |        |  |  |  |  |  |
|        | WISPr Authentication Profile |                |                      |                |        |  |  |  |  |  |
|        | VPN Authentication Profile   |                |                      |                |        |  |  |  |  |  |
|        | +                            | Stateful NTLM  | I Authentication Pro | file           |        |  |  |  |  |  |
|        | + VIA Authentication Profile |                |                      |                |        |  |  |  |  |  |
|        | +                            | VIA Connectio  | on Profile           |                |        |  |  |  |  |  |
|        | +                            | VIA Web Auth   | nentication          |                |        |  |  |  |  |  |

Enter a new Captive Portal profile name in the empty box and click **Add**.

## Figure 16 Enter a new Captive Portal profile name

| MOBILIT | Y CONTRO | LLER | ravi650 |
|---------|----------|------|---------|
|---------|----------|------|---------|

| toring | Configuration   | Diagnostic        | s Maintenance              | Plan          | Save Configura   | ation  |
|--------|-----------------|-------------------|----------------------------|---------------|------------------|--------|
|        | Security > Auth | entication        | > L3 Authenticat           | ion           |                  |        |
|        | Servers AAA     | A Profiles        | L2 Authentication          | L3 A          | uthentication    | User F |
| ł      |                 |                   |                            |               |                  |        |
|        | Captive Porta   | al Authentication | Captive Portal Authenticat |               |                  |        |
|        | + 108 7         | coom co           |                            |               | Ins              |        |
|        | 100_/           | _cppm_cp          |                            | 108_7_cppm_cp |                  |        |
|        | <b>±</b> 110_3  | 3_amg_cp          |                            | 110_33        | 3_amg_cp         |        |
|        |                 | _onboard_prov_o   | ср                         | 110_8         | _onboard_prov_cp | )      |
|        | + 111 109 cpa6  |                   |                            | 111_109_cpg6  |                  |        |
|        |                 |                   |                            | default       | :                |        |
|        | 🛨 defau         | lt                |                            | Aruba         | admin            | Add    |

Select the newly created **Captive Portal Authentication Profile** under **Captive Portal Authentication Profile** on the right. Figure 17 Select the newly created Captive Portal Authentication Profile

MOBILITY CONTROLLER | ravi650

| oring | Configuratio  | Diagnostics               | Maintenance      | Plan          | Save Configura    | ation 🦿            |
|-------|---------------|---------------------------|------------------|---------------|-------------------|--------------------|
|       | Security > Au | uthentication >           | L3 Authenticati  | on            |                   |                    |
|       | Servers A     | AA Profiles L2            | 2 Authentication | L3            | Authentication    | User Rules Adva    |
|       | Captive P     | Portal Authentication Pro | ofile            | Cap           | tive Portal Auth  | entication Profile |
|       | + 10          | )8_7_cppm_cp              |                  | 108           | 7 cppm cp         | Instance           |
|       | + 11          | 10_33_amg_cp              |                  | 110           | 33_amg_cp         |                    |
|       | + 11          | 0_8_onboard_prov_cp       |                  | 110_          | 8_onboard_prov_cp | )                  |
|       | + 11          | 1_109_cpg6                |                  | 111_          | 109_cpg6          |                    |
|       | + Ar          | uba_admin                 |                  | Arub<br>defau | a_admin<br>ult    |                    |
|       | + de          | efault                    |                  |               |                   | Add                |

There are two things we need to change on this profile.

3. Change the **Login page** to <u>http://10.1.1.20/guest/guest\_register\_login.php</u> (replacing the 10.1.1.20 with the IP address of <u>your</u> ClearPass 6.0.1 server.

Figure 18 Captive Portal Authentication Profile login page IP

| Captive Portal Authentication Profile > A         | ve Portal Authentication Profile > Aruba_admin |      |                                      |                |     |  |  |
|---------------------------------------------------|------------------------------------------------|------|--------------------------------------|----------------|-----|--|--|
| Default Role                                      | guest                                          | ▼    | Default Guest Role                   | guest          | -   |  |  |
| Redirect Pause                                    | 10                                             | sec  | User Login                           |                |     |  |  |
| Guest Login                                       |                                                |      | Logout popup window                  | $\checkmark$   |     |  |  |
| Use HTTP for authentication                       |                                                |      | Logon wait minimum wait              | 5              | sec |  |  |
| Logon wait maximum wait                           | 10                                             | sec  | logon wait CPU utilization threshold | 60             | %   |  |  |
| Max Authentication failures                       | 0                                              |      | Show FQDN                            |                |     |  |  |
| Use CHAP (non-standard)                           |                                                |      | Login page                           | 10.162.111.119 |     |  |  |
| Welcome page                                      | /auth/welcome.h                                | ntml | Show Welcome Page                    | $\checkmark$   |     |  |  |
| Add switch IP address in the redirection<br>URL   |                                                |      | Adding user vlan in redirection URL  |                |     |  |  |
| Add a controller interface in the redirection URL |                                                |      | Allow only one active user session   |                |     |  |  |
| White List                                        | Delete                                         | Add  | Black List                           | Delete         | Add |  |  |
| Show the acceptable use policy page               |                                                |      |                                      |                |     |  |  |

Click **Apply** at the bottom to save the changes.

4. Click on **Server Group** under the **Captive Portal Authentication Profile** and change the **Server Group** from **default** to the Server Group that you created for ClearPass in the previous steps and click **Apply** at the bottom of the page to save the changes.

| Servers | AAA Profiles             | L2 Authentic | ation | L3 /   | Authe | enticati         | ion                    | User F         | Rul | es  |
|---------|--------------------------|--------------|-------|--------|-------|------------------|------------------------|----------------|-----|-----|
|         |                          |              |       |        |       |                  |                        |                |     |     |
| E Capti | ve Portal Authenticatior |              | Serve | r Gro  | up >  | default          | t                      |                | •   |     |
| Profile |                          |              |       |        |       | 108_7            | _cppr                  | n_srv          |     |     |
| +       | 108_7_cppm_cp            |              | Fail  | Throug | gh    | $110_1$<br>110 1 | 01_cp<br>04 cp         | opm_srv        |     |     |
| +       | 110 33 amg cp            |              | Com   |        |       | 110_1            | 06_cr                  | opm_srv        |     |     |
|         |                          |              | Ser   | vers   |       | 110_3            | 3_am                   | g_srv          |     |     |
| +       | 110_8_onboard_prov       | _cp          | Intor | Nan    | ne    | 111 1            | _ann <u>g</u><br>09 cp | _siv<br>of srv |     | N   |
| +       | 111_109_cpg6             |              | Inter | nai    |       | cp60-s           | ig 🧹                   |                |     | IN  |
| _       |                          |              | Nev   | V      |       | default          | t<br>al                | •              |     |     |
| -       | Aruba_admin              |              | Ser   | ver R  | ules  | NEW              |                        |                |     |     |
|         | Server Group             | default      | Prio  | ority  | Attı  | ibute            | Ope                    | eration        | Ó   | )pe |
|         |                          |              | 1     |        | role  |                  | value                  | e-of           |     |     |
| +       | default                  |              | Nev   | v      |       |                  |                        |                |     |     |

Security > Authentication > L3 Authentication

Figure 20 The newly created Captive Portal Authentication Profile server Group

### Security > Authentication > L3 Authentication

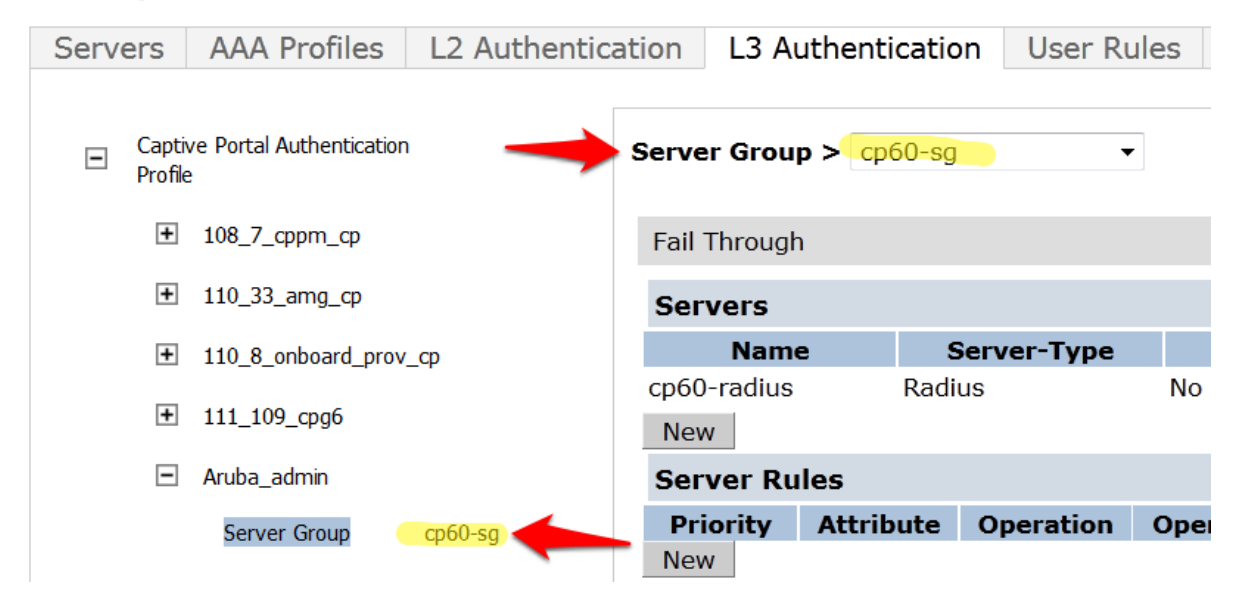

# **Step 4: Create a Captive Portal role**

Now we need to create our Captive Portal role, which is the role that clients will receive when they connect to the Guest SSID.

Navigate to **Configuration->Security->Access Control->User Roles** tab. Click **Add** to create a new User Role.

#### Figure 21 User Roles tab

#### Security > Access Control > User Roles

User Roles System Roles Policies Time Ranges Guest Access

| Name                     | Firewall Policies                                                                                                    | Bandwidth Contract                   | Actions                    |
|--------------------------|----------------------------------------------------------------------------------------------------|--------------------------------------|----------------------------|
| 108_7_cppm_cp            | logon-control/,captiveportal/                                                                                          | Up:Not Enforced Down:Not<br>Enforced | Show Reference Edit Delete |
| 110_33_amg_logon         | logon-control/,captiveportal/                                                                                          | Up:Not Enforced Down:Not<br>Enforced | Show Reference Edit Delete |
| 110_8_onboard_prov_logon | 110_8_onboard_prov_cp_list_operations/,logon-control/,captiveportal/                                                   | Up:Not Enforced Down:Not<br>Enforced | Show Reference Edit Delete |
| 111_109_cpg6_logon       | logon-control/,captiveportal/                                                                                          | Up:Not Enforced Down:Not<br>Enforced | Show Reference Edit Delete |
| authenticated            | allowall/,v6-allowall/                                                                                                 | Up:Not Enforced Down:Not<br>Enforced | Show Reference Edit Delete |
| default-via-role         | allowall/                                                                                                    | Up:Not Enforced Down:Not<br>Enforced | Show Reference Edit Delete |
| default-vpn-role         | allowall/,v6-allowall/                                                                                                 | Up:Not Enforced Down:Not<br>Enforced | Show Reference Edit Delete |
| denyall                  | Not Configured                                                                                                    | Up:Not Enforced Down:Not<br>Enforced | Show Reference Edit Delete |
| guest                    | http-acl/,https-acl/,dhcp-acl/,icmp-acl/,dns-acl/,v6-http-acl/,v6-https-acl/,v6-dhcp-acl<br>/,v6-icmp-acl/,v6-dns-acl/ | Up:Not Enforced Down:Not<br>Enforced | Show Reference Edit Delete |
| guest-logon              | v6-logon-control/,captiveportal6/,logon-control/,captiveportal/                                                        | Up:Not Enforced Down:Not<br>Enforced | Show Reference Edit Delete |
| logon                    | ocsp-acl/,captiveportal6/,logon-control/,captiveportal/,vpnlogon/,v6-logon-control/                                    | Up:Not Enforced Down:Not<br>Enforced | Show Reference Edit Delete |
| voice                    | sip-acl/,noe-acl/,svp-acl/,vocera-acl/,skinny-acl/,h323-acl/,dhcp-acl/,tftp-acl/,dns-<br>acl/,icmp-acl/                | Up:Not Enforced Down:Not<br>Enforced | Show Reference Edit Delete |
| Add                      |                                                                                                    |                                      |                            |

Enter a name like <CPG-Login> for the **Role Name** under **Firewall Policies**, Click **Add**.

#### Figure 22 Adding a User Role

### Security > User Roles > Add Role

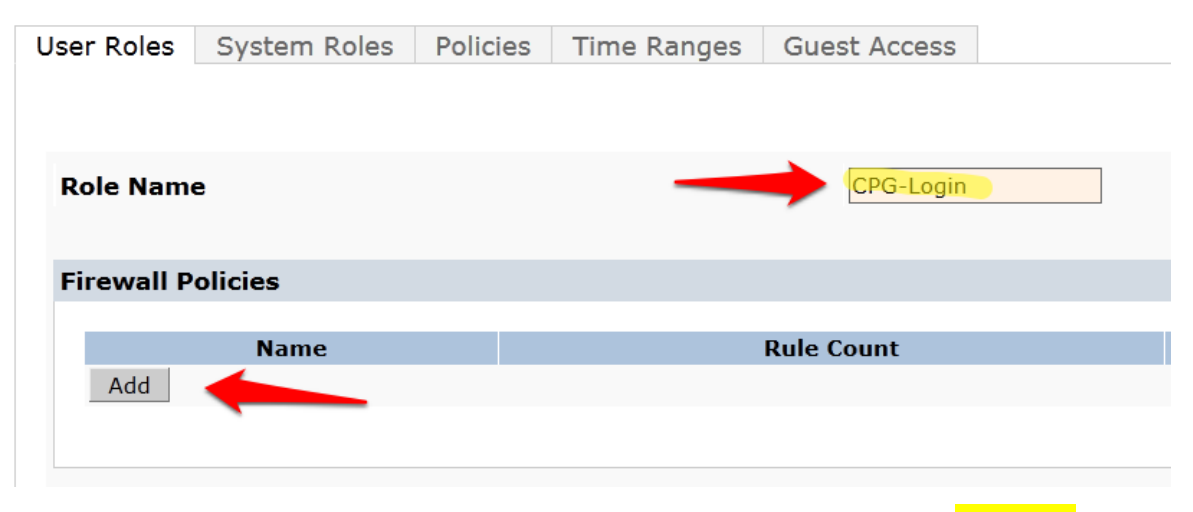

For the first policy, it is <u>essentially important</u> that we add an ACL that will allow our <u>Guest user</u> to access ClearPass 6.0.1, which is where the Captive Portal webpage will be hosted.

Choose the radio button for Create New Policy, and click the Create button:

| Us | er Roles            | System Roles                                      | Policies                     | Time Ranges                              | Guest Access |          |
|----|---------------------|---------------------------------------------------|------------------------------|------------------------------------------|--------------|----------|
|    |                     |                                                   |                              |                                          |              |          |
|    |                     |                                                   |                              |                                          |              |          |
| F  | Role Nam            | e                                                 |                              |                                          | CPG-Login    |          |
|    |                     |                                                   |                              |                                          |              |          |
| F  | irewall P           | olicies                                           |                              |                                          |              |          |
|    |                     |                                                   |                              |                                          |              |          |
|    |                     | Name                                              |                              |                                          | Rule Count   |          |
|    | Add                 | Name                                              |                              |                                          | Rule Count   |          |
|    | Add                 | Name<br>ose From Configured                       | Policies va                  | liduser (session)                        | Rule Count   | <b>•</b> |
|    | Add<br>Choo<br>Crea | Name<br>ose From Configured<br>te New Policy From | Policies va<br>Existing Poli | liduser (session)<br>cy validuser (sessi | Rule Count   | •        |

# Security > User Roles > Add Role

Enter and select the following information:

- Policy Name: <CP6-web-ACL>
- Policy Type: <Session>

### Click Add.

Figure 24 Entering the Policy Name and Policy Type

### Security > User Roles > Add Role > Add New Policy

| User Roles  | System F | Roles Pol  | icies | Time  | Ranges | Gue           | est Acces | s      |      |
|-------------|----------|------------|-------|-------|--------|---------------|-----------|--------|------|
|             |          |            |       |       |        |               |           |        |      |
|             |          |            |       |       |        |               |           |        |      |
| Policy Name |          |            |       |       |        | $\rightarrow$ | CP6-we    | eb-ACL |      |
| Policy Type |          |            |       |       |        |               | Sessio    | n 🔻    |      |
| Rules       |          |            |       |       |        |               |           |        |      |
| IP Version  | Source   | Destinatio | on Se | rvice | Action | Log           | Mirror    | Queue  | Time |
| Add         |          |            |       |       |        |               |           |        |      |

Select and enter the following information for the first line of the ACL:

- IP Version: <IPv4>
- Source: <User>
- **Destination**: host
  - **Host IP**: (the IP address of your ClearPass server)
- Service: <service>
  - Service: <svc-http (tcp 80)>

• Action: <permit>

Figure 25 Entering the ACL (Access Control List) field names

Security > User Roles > Add Role > Add New Policy

| User Roles                                 | System Role | s Policies                                | Time Ranges                           | Guest Acces        | S        |                        |        |      |
|--------------------------------------------|-------------|-------------------------------------------|---------------------------------------|--------------------|----------|------------------------|--------|------|
| Policy Name<br>Policy Type<br><b>Rules</b> |             |                                           |                                       |                    | CI<br>S  | P6-web-ACL<br>ession 🔻 |        |      |
| IP Versio                                  | n Source    | Destinat                                  | ion Service                           | Action             | Log      | Mirror                 | Queue  | Time |
| IP Version                                 | Source      | Destina                                   | tion                                  | Service            | <u>.</u> |                        | Action | ) i  |
| IPv4 ▼                                     | user 🔻      | host <b>v</b><br>Host IP<br>10.162.111.11 | 9 service<br>Service<br>svc-ht<br>New | e ▼<br>tp (tcp 80) |          | ▼ per                  | mit    | •    |

Click **Add** at the far right underneath this rule.

Figure 26 Firewall policy rule Add button

|    |            |          |         |         |       | « Back      |  |  |
|----|------------|----------|---------|---------|-------|-------------|--|--|
|    |            |          |         |         |       |             |  |  |
|    |            |          |         |         |       |             |  |  |
| si | fy Media   | TOS      | 802     | 1p Prio | rity  | Action      |  |  |
|    |            |          |         |         |       |             |  |  |
|    | Black List | Classify | / Media | TOS     | 802.1 | Lp Priority |  |  |
|    |            |          |         |         |       |             |  |  |
|    |            |          |         | •       | •     |             |  |  |
|    | Add Cancel |          |         |         |       |             |  |  |
|    |            | -        |         |         |       |             |  |  |
|    |            |          |         |         |       | Done        |  |  |

Click **Add** again to add another line to this ACL, <u>identical</u> to the previous line <u>except</u>:

Choose Service: svc-https (tcp 443

Figure 27 Adding a svc-https (tcp 443 Service ACL

# Security > User Roles > Add Role > Add New Policy

| User Roles  | System Role | es Policies   | Time Ran | iges Gu   | est Access |     |           |        |        |
|-------------|-------------|---------------|----------|-----------|------------|-----|-----------|--------|--------|
|             |             |               |          |           |            |     |           |        |        |
| Policy Name |             |               |          |           |            | CP  | 6-web-ACL | -      |        |
| Policy Type |             |               |          |           |            | Se  | ssion 🔹   | ·      |        |
| Rules       |             |               |          |           |            |     |           |        |        |
| IP Version  | Source      | Destina       | tion     | Service   | Action     | Log | Mirror    | Queue  | Time R |
| IPv4        | user        | host 10.162.1 | 11.119 s | vc-http   | permit     |     |           | low    |        |
| Add         |             |               |          |           |            |     |           |        |        |
| IP Version  | Source      | Destina       | ation    |           | Service    |     |           | Action |        |
|             |             | host 🔻        |          | service · | -          |     | _         |        |        |
| IPv4 ▼      | user 🔻      | Host IP       |          | svc-https | (tcp 443)  |     | ▼ pe      | rmit   | •      |
|             |             | 10.162.111.1  | 19       | New       |            |     |           |        |        |
|             |             |               |          |           |            |     |           |        |        |

Click **Add** at the far right underneath this rule.

#### Figure 28 Accepting the ACL rows created

#### Security > User Roles > Add Role > Add New Policy

| User Roles  | System Role | es Policies   | Time Ranges    | Guest Acce | ss  |            |       |
|-------------|-------------|---------------|----------------|------------|-----|------------|-------|
|             |             |               |                |            |     |            |       |
|             |             |               |                |            |     |            |       |
| Policy Name |             |               |                |            | •   | CP6-web-AC | Ľ     |
| Policy Type |             |               |                |            | [   | Session    | •     |
| Rules       |             |               |                |            |     |            |       |
| IP Version  | Source      | Destina       | tion Serv      | ice Action | Log | Mirror     | Queue |
| IPv4        | user        | host 10.162.1 | 11.119 svc-htt | p permit   |     |            | low   |
| IPv4        | user        | host 10.162.1 | 11.119 svc-htt | ps permit  |     |            | low   |
| Add         |             |               |                |            |     |            |       |

### Click Done

You will be brought back to the Add Role page where you were creating your CPG-Login User Role.

Figure 29 User Roles Add page listings

```
Security > User Roles > Add Role
```

| User Roles     | System Roles | Policies | Time Ranges | Guest Access |           |  |
|----------------|--------------|----------|-------------|--------------|-----------|--|
|                |              |          |             |              |           |  |
|                |              |          |             |              |           |  |
| Role Name      | 1            |          |             |              | CPG-login |  |
|                |              |          |             |              |           |  |
| Firewall Po    | olicies      |          |             |              |           |  |
|                | Namo         |          |             | Pulo Count   |           |  |
| CP6-web<br>Add | -ACL         |          | 2           | Kule Count   |           |  |

# **Step 5: Pre-configured Firewall Policies**

The Firewall Policy that you just created has been added to the list. Now we need to add two more preconfigured Firewall Policies.

Click **Add** under **Firewall Policies**. Select the radio button for **Choose From Configured Policies** and select the policy called **logon-control (session)**.

| rewall Policies                 |                                       |   |
|---------------------------------|---------------------------------------|---|
|                                 |                                       |   |
| Name                            | Rule Count                            |   |
| CP6-web-ACL                     | 2                                     |   |
| Add                             |                                       |   |
|                                 |                                       |   |
|                                 |                                       |   |
| Choose From Configured Policies | validuser (session)                   | • |
|                                 | captiveportal (session)               |   |
| Create New Policy From Existing | p captiveportal_testiab_178 (session) |   |
|                                 | citrix-ad (session)                   |   |
| Create New Policy Create        | control (session)                     |   |
|                                 | cplogout (session)                    |   |
|                                 | dhcp-acl (session)                    |   |
|                                 | dns-acl (session)                     |   |
|                                 | h323-acl (session)                    | Ξ |
|                                 | http-acl (session)                    |   |
| e-authentication Interval       | icmp-acl (session)                    |   |
| isabled                         | logon-control (session)               |   |
|                                 | noe-acl (session)                     |   |

Figure 30 Firewall logon-control (session) policy

Click **Done** in the **Firewall Policies** section.

Click **Add** again in the **Firewall Policies** section.

Select the radio button for **Choose From Configured Policies** and select the policy called **captiveportal** (session).

| Figure 31 Firewall | "captiveportal | (session) | " policy |
|--------------------|----------------|-----------|----------|
|--------------------|----------------|-----------|----------|

| Firewall Policies                 |                                                                                                    |
|-----------------------------------|----------------------------------------------------------------------------------------------------|
|                                   |                                                                                                    |
| Name                              | Rule Count                                                                                            |
| CP6-web-ACL                       | 2                                                                                                    |
| logon-control                     | 4                                                                                                    |
| Add                               |                                                                                                    |
| Choose From Configured Policies   | validuser (session)                                                                                   |
| Create New Policy From Existing P | 110_8_onboard_prov_cp_list_operations (session)<br>allowall (session)<br>allow-diskservices (session) |
| Create New Policy Create          | allow-printservices (session)<br>ap-acl (session)<br>ap-uplink-acl (session)                          |
|                                   | captiveportal (session)                                                                               |
|                                   | captiveportal_testlab_178 (session)<br>captiveportal6 (session)<br>citrix-acl (session)               |

Click **Done** in the **Firewall Policies** section. Your Firewall Policy should look like this:

Figure 32 Firewall Policies list

**NOTE:** The Firewall policy order **<u>MUST</u>** place "captive portal" at the **<u>bottom</u>** of the list!

Scroll down this page to the **Captive Portal Profile** section.

Select the previously configured Captive Portal Profile from the drop-down list.

Figure 33 Aruba\_admin captive portal being chosen

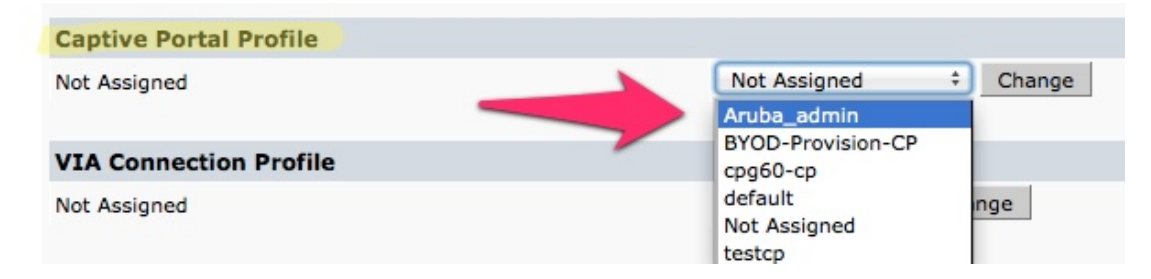

# Click the **Change** button.

Figure 34 Select the previously configured Captive Portal Profile

| Captive Portal Profile | - |              |   |        |
|------------------------|---|--------------|---|--------|
| Not Assigned           |   | Not Assigned | ÷ | Change |

Verify that the "Not Assigned" has changed to the name of your Captive Portal Profile.

| Captive Portal Profile |             |              |
|------------------------|-------------|--------------|
| Aruba_admin            | Aruba_admin | \$<br>Change |
|                        |             |              |

Click **Apply** at the bottom of the page to save the newly created User Role.

# Step 6: Creating AAA Profiles for the ClearPass Guest and 802.1x SSID

The next step is to create AAA Profiles for the ClearPass Guest and 802.1x SSID.

Navigate to **Configuration->Security->Authentication->AAA Profiles tab**.

Click **Add**, enter a name for the ClearPass Guest Profile, and then click **Add** again.

| Configura   | ation Diagnostics Maintenance Plan Sa   | ave Configuration 🛛 🦿   |            |
|-------------|-----------------------------------------|-------------------------|------------|
| Security >  | Authentication > Profiles               |                         |            |
| Servers     | AAA Profiles L2 Authentication L3 Authe | entication User Rules A | dvanced    |
| _           |                                         |                         |            |
|             | Profile                                 | AAA Profiles Summary    | _          |
| +           | 108_7_cppm_health                       | Name                    |            |
|             | 109 7 ophoned locid                     | 108_7_cppm_health       | 108_7_cpp  |
|             | 106_/_Onboard_155d                      | 108_7_onboard_1ssid     | logon      |
| +           | 108_7_onboard_dot1x_aaa                 | 108_7_onboard_dot1x_aaa | logon      |
| +           | 110_101_cppm_dot1x_aaa                  | 110_101_cppm_dot1x_aaa  | logon      |
| +           | 110_104_cppm_dot1x_aaa                  | 110_104_cppm_dot1x_aaa  | logon      |
| +           | 110_106_cppm_dot1x_aaa                  | 110_106_cppm_dot1x_aaa  | logon      |
| +           | 110_33_amg_aaa                          | 110_33_amg_aaa          | 110_33_ar  |
| +           | 110 8 onboard dot1x aaa                 | 110_8_onboard_dot1x_aaa | logon      |
|             |                                         | 110_8_onboard_prov_aaa  | 110_8_ont  |
| ±           | 110_8_onboard_prov_aaa                  | 111_109_cpg_aaa         | 111_109_c  |
| +           | 111_109_cpg_aaa                         | default                 | guest-logo |
| (+)         | default                                 | default-dot1x           | logon      |
| +           | default-dot1x                           | default-dot1x-psk       | guest-logo |
| +           | default-dot1x-psk                       | default-mac-auth        | logon      |
| +           | default-mac-auth                        | default-open            | logon      |
| +           | default-open                            | default-xml-api         | logon      |
| <b>(+</b> ) | default-xml-api                         | NoAuthAAAProfile        | logon      |
| ±           | NoAuthAAAProfile                        | Add                     |            |

Now in the left column, click on the new profile that you just created. Change the Initial role to the role that you created in Step 4: Create a Captive Portal role page 20.

Figure 36 Changing the default Initial role

| nitial role                                                                                                    | CPG-Login +                       |  |  |  |
|----------------------------------------------------------------------------------------------------|-----------------------------------|--|--|--|
| A Profile > cp-60_cpg<br>itial role<br>02.1X Authentication Default Role<br>ADIUS Interim Accounting<br>ired to Wireless Roaming<br>evice Type Classification | BYOD-Provision                    |  |  |  |
| 02.1X Authentication Delault Role                                                                                                    | CPG-Login                         |  |  |  |
| ADIUS Interim Accounting                                                                                                    | ap-role                           |  |  |  |
| fined to Minelese Description                                                                                                    | <ul> <li>authenticated</li> </ul> |  |  |  |
| vired to wireless Roaming                                                                                                    | cpbase                            |  |  |  |
| evice Type Classification                                                                                                    | cpguest-logon                     |  |  |  |

**Tech Tip:** On this page you will see an option for **RADIUS Interim Accounting**. This should be checked <u>if</u> <u>you want live utilization updates in ClearPass</u>, usually used to control guest users based on Bandwidth Utilization.

#### Figure 37 RADIUS Interim Accounting option

| ecurity > | Authentication    | > Profiles        |       |               |                 |          |               |   |
|-----------|-------------------|-------------------|-------|---------------|-----------------|----------|---------------|---|
| Servers   | AAA Profiles      | L2 Authentication | L3 Au | Ithentication | User Rules      | Advanced |               |   |
|           | Profile           |                   |       | AAA Profile > | • cp-60_cpg     |          |               |   |
| +         | 108_7_cppm_health |                   |       | Initial role  |                 |          | 108_7_cppm_cp | • |
| +         | 108_7_onboard_1ss | id                |       | 802.1X Auth   | entication Defa | ult Role | guest         | • |
| +         | 108_7_onboard_dot | 1x_aaa            |       | RADIUS Inte   | rim Accounting  |          | $\checkmark$  |   |
| +         | 110_101_cppm_dot  | 1x_aaa            |       | Wired to Wi   | reless Roaming  |          |               |   |
| +         | 110_104_cppm_dot  | 1x_aaa            |       | Device Type   | Classification  |          |               |   |
| +         | 110 106 coom dot  | 1x aaa            |       |               |                 |          |               |   |

Note: This also needs to be enabled on ClearPass.

In ClearPass Policy Manager, navigate to:

Administration->Server Manager->Server Configuration->Select Server->Service Parameters->RADIUS Server->Log Accounting Interim-Update Packets="TRUE".

Figure 38 Log Accounting Interim-Update Packets option in CPPM

| networks                        |               |                       | ClearPas                 | s Policy Man          | ager        |
|---------------------------------|---------------|-----------------------|--------------------------|-----------------------|-------------|
| Dashboard <b>O</b>              | Administratio | n » Server Manager »  | Server Configuration - b | urns.corp.airwave.com |             |
| Monitoring O                    | Server C      | onfiguration -        | burns.corp.airwa         | ave.com (10.16        | 2.111.119   |
| Configuration o                 |               |                       |                          |                       |             |
| 🛃 Administration 💿              |               |                       |                          | (                     |             |
| 🕣 🖣 Users and Privileges        | System        | Services Control      | Service Parameters       | System Monitoring     | Network Int |
| 🖃 📲 Server Manager              | Cleanup Ti    | me                    |                          | 5                     | S           |
| - 🌽 Server Configuration        | Local DB A    | uthentication Source  | Connection Count         | 32                    |             |
| - Jog Configuration             | AD/LDAP A     | uthentication Source  | Connection Count         | 64                    |             |
| - Jocal Shared Folders          | SQL DB Au     | thentication Source C | Connection Count         | 32                    |             |
| - Jicensing                     | EAP-TLS F     | ragment Size          |                          | 102                   | 4 b         |
| 관 📲 External Servers            | Use Inner     | (dentity in Access-Ac | cept Reply               | FA                    | LSE 💌       |
| 🗄 🚔 Certificates                | Reject if O   | CSP response does no  | ot have Nonce            | TR                    | UE          |
|                                 | TLS Sessio    | n Cache Limit         |                          | 375                   | 0 s         |
| 🗄 🐔 Agents and Software Updates | Thread Po     | ol                    |                          |                       |             |
|                                 | Maximum N     | lumber of Threads     |                          | 10                    | ti          |
|                                 | Number of     | Initial Threads       |                          | 5                     | t           |
|                                 | EAP-FAST      |                       |                          |                       |             |
|                                 | Master Key    | / Expire Time         |                          | 1                     | weeks 💌     |
|                                 | Master Key    | / Grace Time          |                          | 3                     | weeks 💌     |
|                                 | PACs are v    | alid across cluster   |                          | true                  |             |
|                                 | Accounting    | 9                     |                          |                       |             |
|                                 | Log Accou     | nting Interim-Update  | Packets                  | FA                    | LSE 💌       |
|                                 | Back te       | o Server Configurati  | 00                       |                       | UE          |
|                                 |               | v oer ver conngulati  | <u>un</u>                | FAL                   | .SE         |

Set the subsections of the profile as described below, clicking **Apply** after each change:

### MAC Authentication Profile: default

| Servers | AAA Profiles                                                                                                    | L2 Authentication                              | L3 Au | thentication | User Rules       | Advanced                     |
|---------|----------------------------------------------------------------------------------------------------|------------------------------------------------|-------|--------------|------------------|------------------------------|
|         | Profile<br>108_7_cppm_health<br>108_7_onboard_1ssid<br>108_7_onboard_dot1<br>110_101_cppm_dot1<br>110_104_cppm_dot1<br>110_106_cppm_dot1<br>110_33_amg_aaa<br>110_8_onboard_dot1<br>110_8_onboard_prov<br>111_109_cpg_aaa<br>cp-60_cpg | ;<br>x_aaa<br><_aaa<br><_aaa<br><_aaa<br>x_aaa |       | MAC Authenti | cation Profile > | N/A<br>N/A<br>default<br>NEW |
|         | MAC Authentication                                                                                                    | Profile                                        |       |              |                  |                              |

Security > Authentication > Profiles

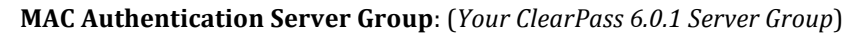

Figure 40 MAC Authentication Server Group option

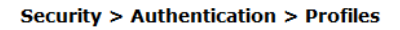

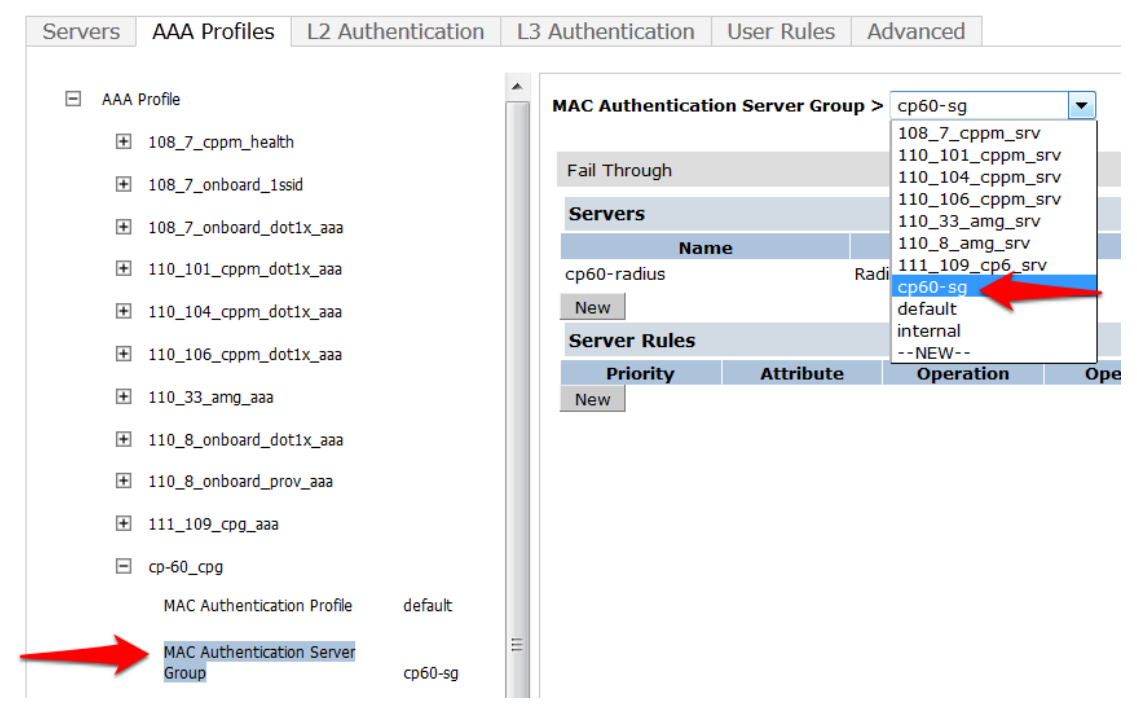

RADIUS Accounting Server Group: (Your ClearPass 6.0.1 Server Group)

# Figure 41 RADIUS Accounting Server Group option

#### Security > Authentication > Profiles

| Servers | AAA Profiles       | L2 Authentica      | ation L3 Aut | thentication | User Rules     | Advar   | nced     |           |   |
|---------|--------------------|--------------------|--------------|--------------|----------------|---------|----------|-----------|---|
|         | Profile            |                    |              | RADIUS Acco  | ounting Server | Group > | cp60-sg  | -         | - |
| +       | 108_7_cppm_health  | n                  |              |              |                |         | N/A      |           |   |
|         |                    |                    |              | Fail Through | n              |         | 108_/_cp | pm_srv    |   |
| +       | 108_7_onboard_1ss  | SIC                |              | -            |                |         | 110_104_ | _cppm_srv |   |
| +       | 108_7_onboard_dot  | t1x_aaa            |              | Servers      |                |         | 110_106_ | _cppm_srv |   |
| _       |                    |                    |              |              | Name           |         | 110_33_a | img_srv   |   |
| +       | 110_101_cppm_dot   | t1x_aaa            |              | cp60-radius  |                | F       | 110_8_a  | cp6 srv   |   |
| +       | 110_104_cppm_dot   | t1x_aaa            |              | New          |                |         | cp60-sg  |           |   |
|         |                    |                    |              | Server Ru    | les            |         | default  |           |   |
| +       | 110_106_cppm_dot   | t1x_aaa            |              | Priorit      | v Atl          | ribute  | Internal |           |   |
| +       | 110_33_amg_aaa     |                    |              | New          | ., ,           |         |          |           | _ |
| ÷       | 110_8_onboard_do   | t1x_aaa            |              |              |                |         |          |           |   |
| ÷       | 110_8_onboard_pro  | eee_vo             |              |              |                |         |          |           |   |
| ÷       | 111_109_cpg_aaa    |                    |              |              |                |         |          |           |   |
| Ξ       | cp-60_cpg          |                    |              |              |                |         |          |           |   |
|         | MAC Authentication | on Profile         | default      |              |                |         |          |           |   |
|         | MAC Authentication | on Server Group    | cp60-sg      |              |                |         |          |           |   |
|         | 802.1X Authentic   | ation Profile      |              |              |                |         |          |           |   |
|         | 802.1X Authentic   | ation Server Group |              |              |                |         |          |           |   |
|         | RADIUS Accountir   | ng Server Group    | cp60-sg      |              |                |         |          |           |   |

Click on **RFC 3576** for this AAA Profile.

#### Figure 42 RFC 3576 for this AAA Profile

# Security > Authentication > Profiles

| Servers | AAA Profiles L2 Authentication             |
|---------|--------------------------------------------|
| 🗆 AAA   | Profile                                    |
| +       | 108_7_cppm_health                          |
| +       | 108_7_onboard_1ssid                        |
| +       | 108_7_onboard_dot1x_aaa                    |
| +       | 110_101_cppm_dot1x_aaa                     |
| +       | 110_104_cppm_dot1x_aaa                     |
| +       | 110_106_cppm_dot1x_aaa                     |
| +       | 110_33_amg_aaa                             |
| +       | 110_8_onboard_dot1x_aaa                    |
| +       | 110_8_onboard_prov_aaa                     |
| +       | 111_109_cpg_aaa                            |
| Ξ       | ср-60_срд                                  |
|         | MAC Authentication Profile                 |
|         | MAC Authentication Server<br>Group default |
|         | 802.1X Authentication Profile              |
|         | 802.1X Authentication Server<br>Group      |
|         | RADIUS Accounting Server<br>Group          |
| E       | XML API server                             |
| E       | RFC 3576 server                            |
|         | 10.162.111.119                             |

From the **Add a profile** list, select the IP address of your ClearPass server and click the **Add** button.

Figure 43 IP address of your ClearPass server

| RFC 3576 se      | rvers     |      |
|------------------|-----------|------|
|                  |           | Name |
| 10.162.111.1     | .19       |      |
| Add a<br>profile | 10.1.1.20 | Add  |

Click **Apply** to save these settings.

Repeat Creating AAA Profiles for the ClearPass Guest and 802.1x SSID, page 26, to create the AAA Profile for the 802.1x SSID. The only difference is that this AAA Profile will have 802.1x settings but no MAC Authentication Profile. See example below:

Figure 44 Configuring no MAC Authentication Profile

| - | aaa p | rofile                                   |         |  |  |
|---|-------|------------------------------------------|---------|--|--|
|   | +     | cp60-AAA                                 |         |  |  |
|   | -     | cp60-dot1x-aaa                           |         |  |  |
|   |       | MAC Authenticati<br>Profile              | on      |  |  |
|   |       | MAC<br>Authentication<br>Server Group    | default |  |  |
|   |       | 802.1X<br>Authentication<br>Profile      | default |  |  |
|   |       | 802.1X<br>Authentication<br>Server Group | cp60-sg |  |  |
|   |       | RADIUS Accounti<br>Server Group          | ng      |  |  |
|   | H     | XML API server                           |         |  |  |
|   | E     | RFC 3576 server                          |         |  |  |
|   |       | + 10.162.110.103                         | 3       |  |  |

# Step 7: Associating a 802.1x SSID and Guest SSID with AAA Profiles

The next step is to associate our 802.1x SSID and Guest SSID with the AAA Profiles we just created.

# Navigate to **Configuration->Advanced Services->All Profiles**.

Figure 45 Advanced Services All Profiles menu

| ADVANCED SERVICES |
|-------------------|
| Redundancy        |
| IP Mobility       |
| Stateful Firewall |
| External Services |
| VPN Services      |
| Wired Access      |
| > All Profiles    |

Expand the **Wireless LAN** section.

Figure 46 Advanced Services Wireless LAN Profile

# Advanced Services > All Profile Management

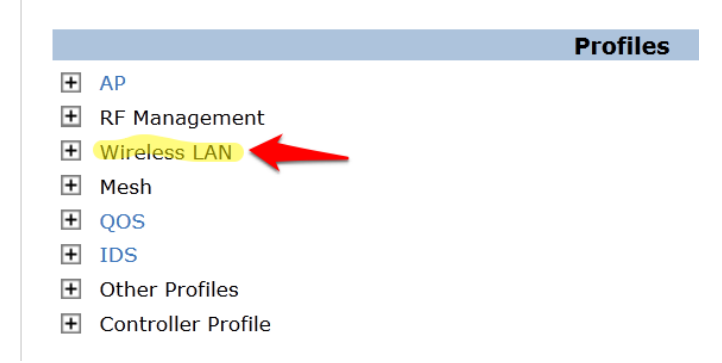

Expand the Virtual AP profile and locate your Guest and 802.1x SSID profiles.

Figure 47 Advanced Services Virtual AP Profile

# Advanced Services > All Profile Management

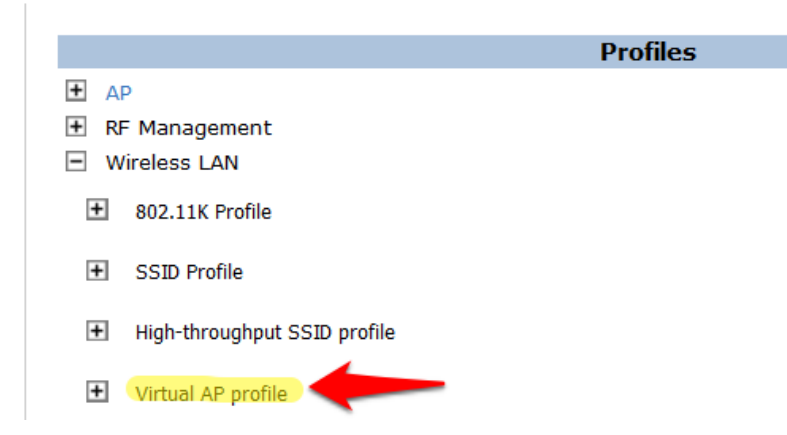

Modify <u>each</u> Virtual AP profile to use the appropriate AAA Profile that you created in the previous section.

Figure 48 Virtual AP Profile modifications

| Profiles                       |                        |
|--------------------------------|------------------------|
| High-throughput SSID profile   |                        |
| Virtual AP profile             |                        |
| BYOD-Provision-vap_prof        |                        |
| cp60-dot1x-vap                 |                        |
| + AAA Profile                  | cp60-dot1x-aaa         |
| 802.11K Profile                | default                |
| + SSID Profile                 | zj-cp60-<br>dot1x-SSID |
| WMM Traffic Management Profile |                        |
| E cp60-vap                     |                        |
| AAA Profile     guest          | cp-60_cpg              |
| 802.11K Profile                | default                |
| + SSID Profile                 | cp60-guest-ssid        |
| WMM Traffic Management Profile |                        |

Make sure to click **Apply** after each change.

Click the **Save Configuration** button at the <u>top of the page</u> once the changes are completed.

# Step 8: ClearPass Guest Setup

In this step we will configure basic Guest Registration and Login.

# **Basic Guest Registration and Login configuration**

Log into ClearPass Policy Manager (<u>https://<your-cp-ip-here>/tips</u>).

Figure 49 Policy Manager login

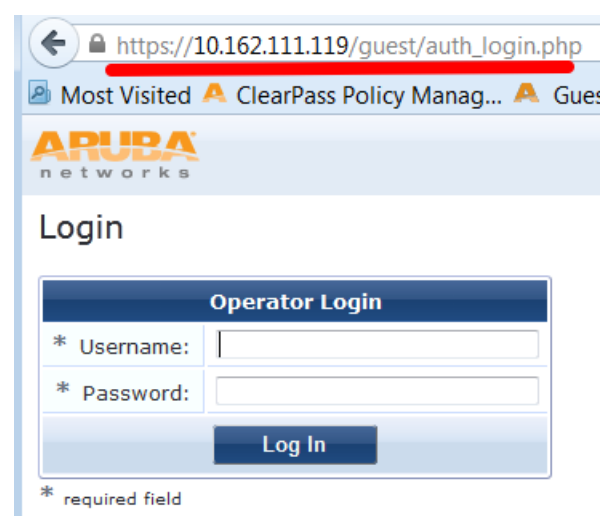

After you login, you will see the ClearPass Policy Manager Dashboard.

Figure 50 ClearPass Policy Manager Dashboard

| Dashboard                                                                 | •          |                        |                       |                     |               |       |       |            |         |        |            |        |        |                |         |          |             |       |
|---------------------------------------------------------------------------|------------|------------------------|-----------------------|---------------------|---------------|-------|-------|------------|---------|--------|------------|--------|--------|----------------|---------|----------|-------------|-------|
|                                                                           | <u>^</u> 🔼 | Cluster Status         |                       | (                   | (             |       |       |            |         |        |            |        |        |                |         |          |             |       |
| Trend all Policy Manager requests                                         | St         | tatus Host Name        |                       |                     |               |       | CP    | PU Util    |         |        |            | Mem    | Util   |                |         |          | Server Role |       |
|                                                                           |            | burns.corp.            | irwave.com (10.162.11 | 1.119)              |               |       |       |            | 11%     |        |            |        |        | 56%            |         |          | Publisher   |       |
| Trand Healthy and Unhealthy requests                                      |            |                        |                       |                     |               |       |       |            |         |        |            |        |        |                |         |          |             |       |
| Authentication Status<br>Trend Successful and Failed authentications      |            | Authentication Statu   |                       |                     |               |       |       | 🍳 🙏 All Re | equests | 5      |            |        |        |                |         |          |             |       |
| Latest Authentications Latest Authentications                             |            | 2                      |                       |                     |               |       | ~     |            | 2       |        |            |        |        |                |         |          |             |       |
| Device Category<br>Device Categories                                      | =          | S15                    |                       |                     |               |       |       |            | sts     |        |            |        |        |                |         |          |             |       |
| Device Family<br>Device Family                                            |            | an<br>bay              |                       | /                   |               |       |       |            | 1       |        |            |        |        |                |         |          | 2           | -     |
| Successful Authentications<br>Track the latest successful authentications |            |                        |                       |                     |               |       |       |            |         |        |            |        |        |                |         |          |             |       |
| Failed Authentications<br>Track the latest failed authentications         |            | 026-Nov                | 27-Nov 28-Nov         | 29-Nov 30-N<br>Time | 4ov 1-Dec     | 2-Dec | 3-Dec |            | 0-2     | 26-Nov | 27-Nov     | 28-Nov | 29-Nov | 30-Nov<br>Time | 1-Dec   | 2-Dec    | 3-Dec       | 4-Dec |
| Service Categorization                                                    |            |                        | 🔶 (Failed Req         | Jests] 🔷 [Successf  | ful Requests] |       |       |            |         |        |            |        | Al R   | equests]       |         |          |             |       |
| Monitor Service Categorization of authentications                         |            | Quick Links            |                       |                     |               |       |       | Alert      | ts      |        |            |        |        |                |         |          |             |       |
| Alastr                                                                    | 4          | 🔉 Start Configuring Po | licies                |                     |               |       |       | Source     |         | Cate   | gory       |        |        | Timesta        | amp     |          |             |       |
| United Alerts                                                             | 4          | 🕆 Manage Services      |                       |                     |               |       |       | Admin U    | UI      | Logg   | ed out     |        |        | Dec 03,        | 2012 18 | 03:05 PS | т           |       |
|                                                                           | 4          | Access Tracker         |                       |                     |               |       |       | Admin U    | UI      | Logg   | ed in      |        |        | Dec 03,        | 2012 17 | 57:01 PS | г           |       |
| Quick Links                                                               |            | Analysis and Trendir   | g                     |                     |               |       |       | Admin U    | UI      | Logg   | ed out     |        |        | Dec 03,        | 2012 17 | 54:24 PS | г           |       |
|                                                                           | 5          | Network Devices        |                       |                     |               |       |       | Admin U    | UI      | Logg   | ed in      |        |        | Dec 03,        | 2012 13 | 23:32 PS | Г           |       |
| e e                                                                       |            | Server Manager         |                       |                     |               |       |       | Admin U    | UI      | Sessi  | ion destro | yed    |        | Dec 03,        | 2012 13 | 23:15 PS | г           |       |
| Monitoring                                                                |            | ClearPass Guest        |                       |                     |               |       |       |            |         |        |            |        |        |                |         |          |             |       |
| Configuration                                                             | - O        | ClearPass Onboard      |                       |                     |               |       |       |            |         |        |            |        |        |                |         |          |             |       |

One of the Dashboard objects is Quick Links. Click on the quick link for ClearPass Guest

Figure 51 ClearPass Guest Quick Link

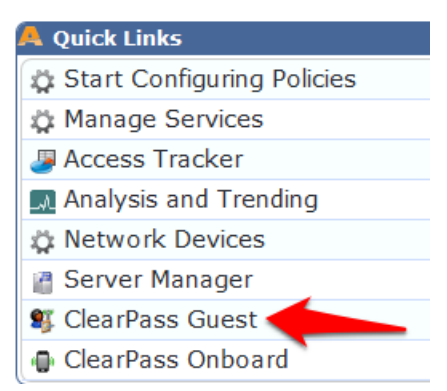

Clicking this link will automatically log you into the ClearPass Guest administration page. Alternatively you could enter the url for the Guest page) (https//<your-cp-ip-here>/guest).

# ClearPass Guest

Home » Guest

# Guest Manager

#### Guest Account Management

Use the commands below to manage your network's guest user accounts.

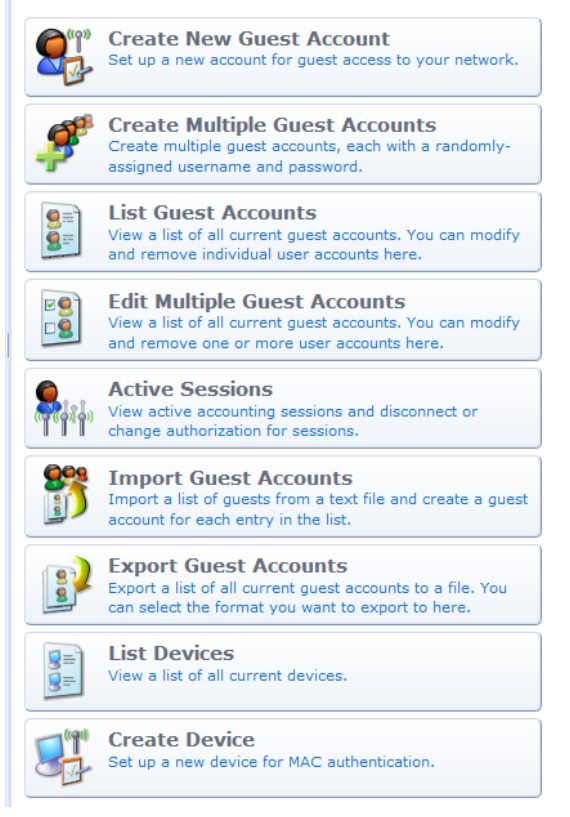

### Navigate to **Configuration->Guest Self-Registration**.

Figure 53 ClearPass Guest Self-Registration selection

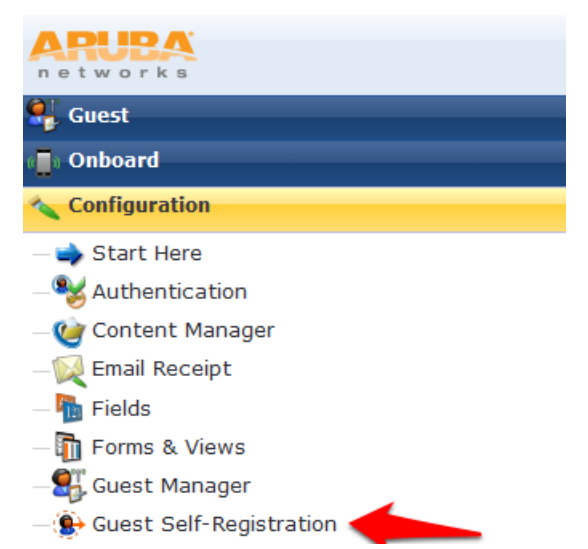

Click on the preconfigured **Guest Self-Registration** profile. This will reveal several options. Click **Edit**.

#### Figure 54 ClearPass Guest Self-Registration menu

Home » Configuration » Guest Self-Registration

# Guest Self-Registration

Use this list view to manage the pages used for guest self-registration.

| 1 Quick Help                                                               |                |           |                    |
|----------------------------------------------------------------------------|----------------|-----------|--------------------|
| △ Name                                                                     | Register Page  | Skin      | Parent             |
| Guest Self-Registration<br>Default settings for visitor self-registration. | guest_register | (Default) | (No Parent)        |
| 📑 Edit 😵 Delete 📄 Duplicate 🗶 Disable                                      | 🛶 Go To        |           |                    |
| 1 self-registration 🏠 Reload                                               |                |           | 20 rows per page 🔹 |
| Back to configuration                                                      |                |           |                    |

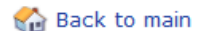

In this guest registration profile, it is necessary to enable web login. Click **NAS Vendor Settings** from the edit diagram:

Figure 55 NAS Vendor Settings

Guest Self-Registration 'Guest Self-Registration'

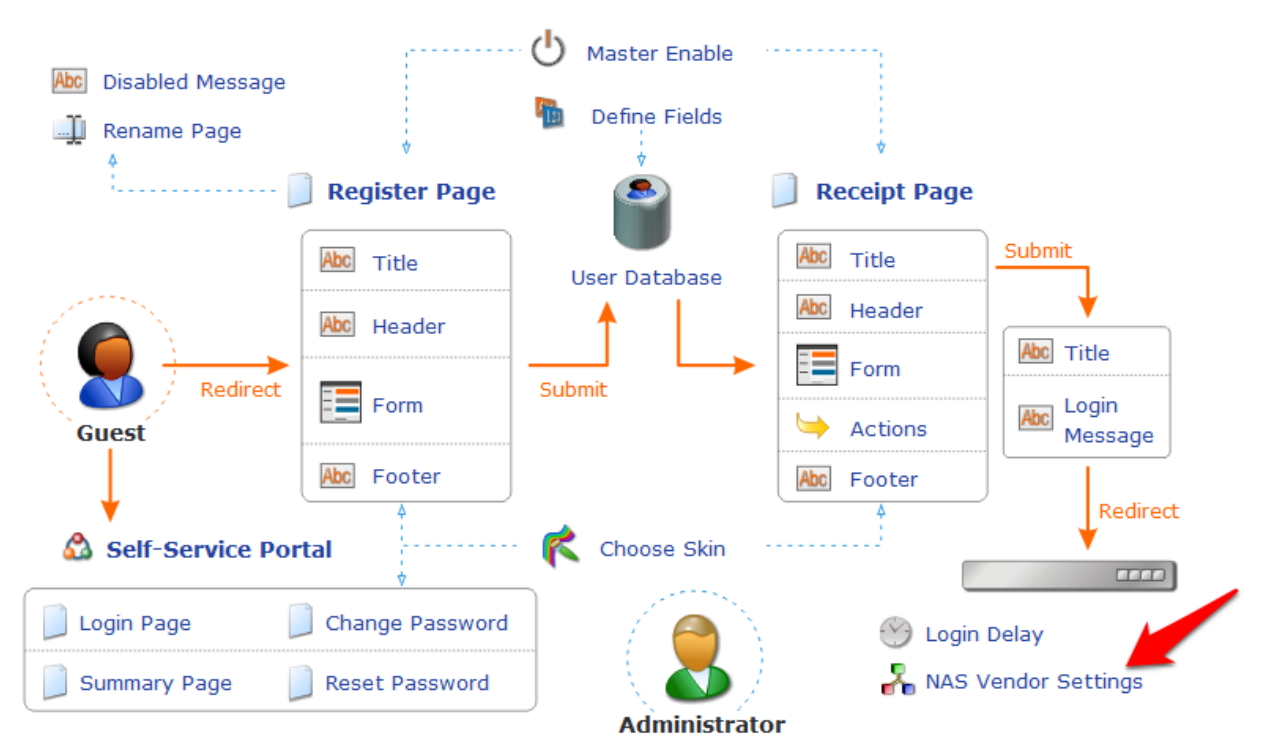

On the **NAS Login** settings page, check the checkbox to **Enable guest login to a Network Access Server**. It will prepopulate the settings with Aruba Networks NAS settings.

# Figure 56 Enable guest login to a Network Access Server

|                                      | Customize Guest Registration                                                                                                    |  |  |  |  |  |
|--------------------------------------|----------------------------------------------------------------------------------------------------|--|--|--|--|--|
| NAS Login<br>Options controlling log | ging into a NAS for self-registered guests.                                                                                                    |  |  |  |  |  |
| Enabled:                             | ✓ Enable guest login to a Network Access Server                                                                                                    |  |  |  |  |  |
| * Vendor<br>Settings:                | Aruba Networks +<br>Select a predefined group of settings suitable for standard network configurations.                                                                                                    |  |  |  |  |  |
| IP Address:                          | securelogin.arubanetworks.com<br>Enter the IP address or hostname of the vendor's product here.                                                                                                    |  |  |  |  |  |
| Secure Login:                        | Use vendor default<br>Select a security option to apply to the web login process.                                                                                                    |  |  |  |  |  |
| Dynamic Address:                     | The controller will send the IP to submit credentials<br>In multi-controller deployments, it is often required to post credentials to different addresses made available as part of the<br>original redirection.<br>The address above will be used whenever the parameter is not available or fails the requirements below. |  |  |  |  |  |
| Default Destination                  | n<br>the destination clients will redirect to after login.                                                                                                    |  |  |  |  |  |
| Default URL:                         | Default URL: Enter the default URL to redirect clients.<br>Please ensure you prepend "http://" for any external domain.                                                                                                    |  |  |  |  |  |
| Override<br>Destination:             | Override <ul> <li>Force default destination for all clients</li> <li>Destination:</li> <li>If selected, the client's default destination will be overridden regardless of its value.</li> </ul>                                                                                                    |  |  |  |  |  |
| Save Changes Save and Continue       |                                                                                                    |  |  |  |  |  |

Click Save Changes.

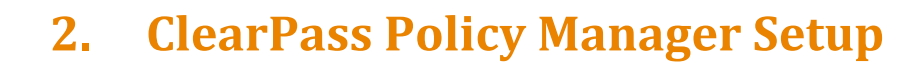

In ClearPass Policy Manager, navigate to Configuration->Network->Devices.

Figure 57 ClearPass Policy Manager Network Devices selection

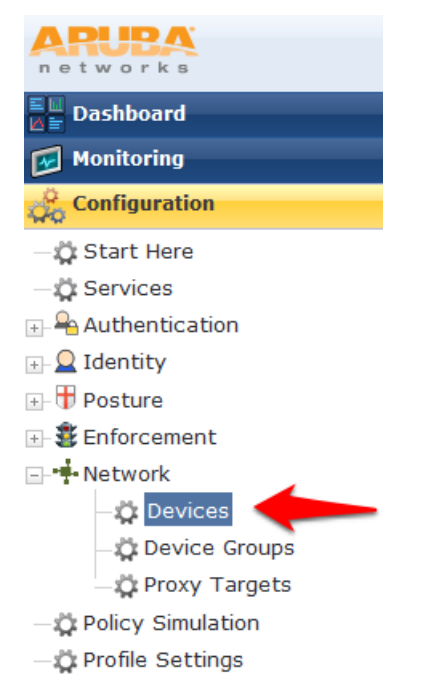

#### Click **Add Device** in the top right corner of the page.

Figure 58 Add a ClearPass Policy Manager Network Device

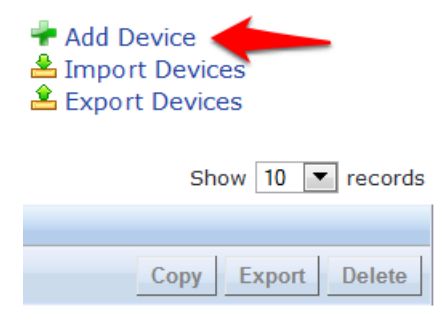

Enter a **Name** and the **IP or Subnet address** for your Wireless Controller. For the RADIUS Shared Secret, enter <aruba123> (the same shared secret we used in the Controller setup for RADIUS and RFC 3576). Select **Aruba** as the **Vendor Name**, and check the box to **Enable RADIUS CoA** 

# Figure 59 Configuring a ClearPass Policy Manager Network Device

| Add Device             | 8                                                |
|------------------------|--------------------------------------------------|
| Device SNMP Read S     | Settings SNMP Write Settings CLI Settings        |
| Name:                  | Aruba Test Controller                            |
| IP or Subnet Address:  | 10.1.1.10 (e.g., 192.168.1.10 or 192.168.1.1/24) |
| Description:           |                                                  |
| RADIUS Shared Secret:  | ····· Verify: ·····                              |
| TACACS+ Shared Secret: | Verify:                                          |
| Vendor Name:           | Aruba 💌                                          |
| Enable RADIUS CoA:     | RADIUS CoA Port: 3799                            |
| Attributes             |                                                  |
| Attribute              | Value 🗇                                          |
| 1. Click to add        |                                                  |
|                        |                                                  |
|                        | Add Cancel                                       |

# Click Add.

# Navigate to **Configuration->Start Here** and select Aruba 802.1X Wireless.

Figure 60 Aruba 802.1X Wireless 'Start Here' selection

| networks                                                                                    |                                   |
|---------------------------------------------------------------------------------------------|-----------------------------------|
| Dashboard O                                                                                 | Configuration » Start Here        |
| Monitoring O                                                                                | Choose a deployment type to start |
| →☆ Start Here       →☆ Services       → Authentication       → Q Identity       → T Posture | Aruba 802.1X Wireless             |

Give the service a name such as <WLAN Enterprise Service>.

Figure 61 Naming a 802.1X Wireless Service

Services

| Service Authentication   | Roles Enbicement            |                          |                                                              |     |
|--------------------------|-----------------------------|--------------------------|--------------------------------------------------------------|-----|
| Service Authenticatio    | on Roles Enforcement        | Summary                  |                                                              |     |
| Туре:                    | Aruba 802.1X Wireless       | •                        |                                                              |     |
| Name:                    | WLAN Enterprise Service     |                          |                                                              |     |
| Description:             | Aruba 802.1X Wireless Acces | ss Service               |                                                              |     |
| Monitor Mode:            | Enable to monitor network   | access without enforcem  | ent                                                          |     |
| More Options:            | Authorization Posture       | Compliance 🛛 🔲 Audit End | -hosts 🔅 Profile Endpoints                                   |     |
| Service Rule             |                             |                          |                                                              |     |
| Matches 🔾 ANY or 💽 ALL o | f the following conditions: |                          |                                                              |     |
| Туре                     | Name                        | Operator                 | Value                                                        | Ť   |
| 1. Radius:IETF           | NAS-Port-Type               | EQUALS                   | Wireless-802.11 (19)                                         | Ê î |
| 2. Radius:IETF           | Service-Type                | BELONGS_TO               | Login-User (1),<br>Framed-User (2),<br>Authenticate-Only (8) | ē t |
| 3. Radius:Aruba          | Aruba-Essid-Name            | EXISTS                   |                                                              | Ê î |
| 4. Click to add          |                             |                          |                                                              |     |

Click Next.

On the Authentication tab, Click the Select to Add down arrow and choose [Local User Repository] [Local **SQL DB]** as the **Authentication Sources**.

Figure 62 802.1X Authentication Methods and Sources

| Service Authenticati    | on Roles Enforcement Summary                                                                                                    |
|-------------------------|----------------------------------------------------------------------------------------------------|
| Authentication Methods: | [EAP PEAP]       Move Up         [EAP FAST]       Move Down         [EAP TLS]       Remove         View Details       Modify        Select to Add |
| Authentication Sources: | [Local User Repository] [Local SQL DB]       Move Up         Move Down       Remove         View Details       Modify        Select to Add        |
| Strip Username Rules:   | Enable to specify a comma-separated list of rules to strip use                                                                                    |

Click Next.

For initial testing, **Role mapping Policy** <u>will not</u> be used. Click **Next** on the **Roles** tab at the bottom right corner of the page to continue.

Figure 63 802.1X Role Mapping Policy

| Configuration » Services » Add<br>Services<br>$\underset{\text{Service}}{\longleftrightarrow} \Rightarrow \underset{\text{Authentication}}{\bigodot} \Rightarrow$ | Roles  | Entrement   |         |
|----------------------------------------------------------------------------------------------------|--------|-------------|---------|
| Service Authentication                                                                                                    | Roles  | Enforcement | Summary |
| Role Mapping Policy:                                                                                                    | Select |             | •       |
| Role Mapping Policy Details                                                                                                    |        |             |         |
| Description:                                                                                                    | -      |             |         |
| Default Role:                                                                                                    | -      |             |         |
| Rules Evaluation Algorithm:                                                                                                    | -      |             |         |
| Conditions                                                                                                    |        |             |         |

On the **Enforcement tab**, <u>no changes</u> are necessary. Click **Next** at the bottom right corner of the page to continue.

Figure 64 802.1X Enforcement configuration

|                                                                             |                                                                                              | 1                                                        |                                                       |                        |
|-----------------------------------------------------------------------------|----------------------------------------------------------------------------------------------|----------------------------------------------------------|-------------------------------------------------------|------------------------|
| Services                                                                    |                                                                                              |                                                          |                                                       |                        |
| Service                                                                     | → Authentication                                                                             | Roles                                                    | +                                                     |                        |
| Service                                                                     | Authentication                                                                               | Roles                                                    | Enforcement                                           | Summary                |
| Use Cached                                                                  | Results:                                                                                     | Use cach                                                 | ed Roles and Postu                                    | ire attributes         |
| Enforcemen                                                                  | t Policy:                                                                                    | [Sample Allo                                             | w Access Policy]                                      | •                      |
|                                                                             |                                                                                              |                                                          |                                                       |                        |
| Enforceme                                                                   | nt Policy Details                                                                            |                                                          |                                                       |                        |
| Enforcemen                                                                  | nt Policy Details                                                                            | Sample polic                                             | cy to allow networ                                    | k access               |
| Enforcemen<br>Description<br>Default Pro                                    | nt Policy Details<br>n:<br>ofile:                                                            | Sample polic<br>[Allow Acce                              | :y to allow networ<br>ss Profile]                     | k access               |
| Enforcemen<br>Description<br>Default Pro<br>Rules Evalu                     | nt Policy Details<br>n:<br>ofile:<br>uation Algorithm:                                       | Sample polic<br>[Allow Acce<br>evaluate-all              | :y to allow networ<br>ss Profile]                     | k access               |
| Enforcement<br>Description<br>Default Pro<br>Rules Evalu                    | nt Policy Details<br>n:<br>ofile:<br>uation Algorithm:<br>nditions                           | Sample polic<br>[Allow Acce<br>evaluate-all              | :y to allow networ<br>ss Profile]                     | k access               |
| Enforcement<br>Description<br>Default Pro<br>Rules Evalu<br>Con<br>1. (Date | nt Policy Details<br>n:<br>ofile:<br>uation Algorithm:<br><b>nditions</b><br>e:Day-of-Week B | Sample polic<br>[Allow Acce<br>evaluate-all<br>ELONGS_TO | :y to allow networ<br>ss Profile]<br>Monday, Tuesday, | k access<br>Wednesday, |

Review the summary and click **Save**.

**Important!** You <u>must</u> move the WLAN Enterprise Service <u>above</u> any generic RADIUS services that <u>are not</u> filtering via service rules. ClearPass 6.0.1 <u>does not</u> ship with any generic RADIUS services that have no service rules.

Navigate to **Configuration->Services** and select **Reorder** to move "WLAN Enterprise Service" above ANY generic RADIUS services that <u>are not</u> filtering via service rules.

Figure 65 ClearPass Policy Manager Reorder menu

| 🔮 ClearPass Policy Manager - Aruba Networks - Mozilla Firefox |                                   |                                                   |                     |                                                 |                             |
|---------------------------------------------------------------|-----------------------------------|---------------------------------------------------|---------------------|-------------------------------------------------|-----------------------------|
| <u>File Edit View History Book</u>                            | kmarks <u>T</u> ools <u>H</u> elp |                                                   |                     |                                                 |                             |
| 🕂 ClearPass Policy Mana 🗴                                     | Ӓ Customize Guest R               | egis 🗵 🙏 Guest Manager – Clear                    | . × 🙏 All Profile M | anagement $\times$ W Table of keyboar           | d shor× +                   |
| ← ● https://10.162.111.119/t                                  | tips/tipsContent.actio            | n#1354641429875                                   |                     | r 🗢 ୯ 🚼 - windows7 keyboard scr                 | reen s 🔎 🇥                  |
| Most Visited A ClearPass Po                                   | olicy Manag 🔼 Gue                 | est Manager – Clear 🙏 Aruba conti                 | roller interfa 🔣 H  | lelp Desk - Powered b                           | >>                          |
| APUBA<br>networks                                             |                                   | ClearPass Policy Ma                               | anager              | <u>Support</u>   <u>Help</u><br>admin (Super Ad | Logout<br>ministrator)      |
| Dashboard 0                                                   | Configuration » Ser               | vices                                             |                     |                                                 |                             |
| Monitoring 0                                                  | Services                          |                                                   |                     | 📌 Add                                           | Service                     |
| Configuration 💿                                               |                                   | Services have been reord                          | ered successfully   | Imp                                             | ort Services                |
| - 🛱 Start Here                                                |                                   |                                                   |                     |                                                 | STE BEIVICES                |
| -🔅 Services                                                   | Filter: Name                      | <ul> <li>contains</li> </ul>                      | +                   | Go Clear Filter Show 10                         | <ul> <li>records</li> </ul> |
| - Authentication                                              | # Order                           | Name                                              | Туре                | Template                                        | Status                      |
|                                                               |                                   | [Policy Manager Admin Network                     |                     |                                                 | •                           |
|                                                               | 1. 🛄 1                            | Login Service]                                    | TACACS              | TACACS+ Enforcement                             | •                           |
| 🖅 🖶 Posture                                                   | 2. 2                              | Guest Operator Logins                             | Application         | Aruba Application Authentication                | -                           |
| ⊪- <b>\$</b> Enforcement                                      | 3. 3                              | WLAN Enterprise Service                           | RADIUS              | Aruba 802.1X Wireless                           | -                           |
|                                                               | 4. 4                              | [AirGroup Authorization Service]                  | RADIUS              | RADIUS Enforcement (Generic)                    | -                           |
| - 🎝 Devices                                                   | 5. 5                              | Guest MAC Authentication                          | RADIUS              | MAC Authentication                              | •                           |
| - 🛱 Device Groups                                             | 6. 6                              | Guest Access With MAC Caching                     | RADIUS              | RADIUS Enforcement (Generic)                    | 9                           |
| - 🛱 Proxy Targets                                             | 7. 📃 7                            | Guest Access                                      | RADIUS              | RADIUS Enforcement (Generic)                    | 9                           |
| - C Policy Simulation                                         | 8. 🔲 8                            | Guest Access - Web Login<br>Pre-Auth              | RADIUS              | RADIUS Enforcement (Generic)                    | 9                           |
| - A Profile Securigs                                          | 9. 🔲 9                            | Onboard Authorization                             | RADIUS              | RADIUS Enforcement (Generic)                    | 9                           |
|                                                               | 10. 📃 10                          | Onboard Provisioning - Aruba                      | RADIUS              | Aruba 802.1X Wireless                           | 9                           |
|                                                               | Showing 1-1                       | .0 of 11 Þ 🎽                                      |                     | Reorder Copy Expo                               | rt Delete                   |
| 🐉 Administration 🛛 🛛 🛛 🛛                                      |                                   |                                                   |                     |                                                 |                             |
| © Copyright 2012 Aruba Networ                                 | rks. All rights reserved          | d. Dec 04, 2012 09:29:10 PST                      | ClearPass F         | Policy Manager <u>6.0.1.45884</u> on CP-S       | W-VA platform               |
|                                                               |                                   |                                                   |                     |                                                 | 1                           |
| × Find: wireless                                              | ➡ <u>N</u> ext                    | ous 🖌 Highlight <u>a</u> ll 🔲 Mat <u>c</u> h case |                     |                                                 |                             |

Select <WLAN Enterprise Service> and click on the **Move up** button to position above ANY generic RADIUS services that <u>are not</u> filtering via service rules.

**Note**: Do <u>NOT</u> move any services you create ABOVE the initial services that are installed with ClearPass Policy Manager. **IF** you add a service and move it ABOVE the initial services installed your newly created service **could** intercept RADIUS requests that "Guest Mac authentication", which is Mac caching, or Onboarding, and AirGroup.

#### Figure 66 Reorder Services 'Move Up' process

Configuration » Services » Reorder Reorder Services

#### Order Service Details: Name WLAN Enterprise Service 1 [Policy Manager Admin Network Login Service] Name: Template: Aruba 802.1X Wireless 2 Guest Operator Logins RADIUS Type: 3 [AirGroup Authorization Service] Description: Aruba 802.1X Wireless Access Service Guest MAC Authentication 4 Status: Enabled 5 Guest Access With MAC Caching Service Rule 6 Guest Access ( (Radius: IETF: NAS-Port-Type EOUALS Wireless-802.11 (19)) 7 Guest Access - Web Login Pre-Auth AND (Radius: IETF: Service-Type BELONGS\_TO Login-User (1), Frame 8 Onboard Authorization AND (Radius:Aruba:Aruba-Essid-Name EXISTS )) 9 Onboard Provisioning - Aruba AND (Connection: Protocol EQUALS RADIUS) 10 [Aruba Device Access Service] 11 WLAN Enterprise Service Move Up Move Down

If you are running the beta version of 6.0, you may not have the Guest MAC Authentication services. If this is the case, please <u>download</u> the non-beta version of 6.0, as it will include these services by default.

# **Guest SSID Login service configuration**

To configure the Guest SSID Login service, navigate to **Configuration->Services**. Click on **Guest Access With MAC Caching**.

ClearPass networks Dashboard Configuration » Services Monitoring Services Configuration 🛱 Start Here 🔅 Services Filter: Name contains + Authentication Order 🔺 Name 🔅 Methods 1. 1 [Policy Manager Admin Network Login Service] C Sources 2. 2 Guest Operator Logins 🖃 🚨 Identity 3. 3 WLAN Enterprise Service 🛱 Local Users 4. 4 [AirGroup Authorization Service] 🛱 Guest Users 5. 5 Guest MAC Authentication 🛱 Onboard Devices 6. 6 Guest Access With MAC Caching 🛱 Endpoints 7. 🛱 Static Host Lists 7 Guest Access

Figure 67 Guest Access With MAC Caching

Click on the Service tab.

In order to get this service to respond to the guest SSID, click the **Radius:Aruba**, **Aruba-Essid-Name**, **EQUALS**, <Guest SSID Name> row under **Service Rule** sub-tab to modify.

Replace the <Guest SSID Name> with the actual guest SSID used on the controller.

In the example below, the guest SSID is: zj-cpg60

#### Figure 68 Service Rule Guest SSID conditions

#### Services - Guest Access With MAC Caching

| Summary Service                                                          | Authentication Authorizat     | ion Roles Enforceme        | ent                      |          |
|--------------------------------------------------------------------------|-------------------------------|----------------------------|--------------------------|----------|
| Name:                                                                    | Guest Access With MAC Caching |                            |                          |          |
| Description: Service for guest access via captive portal<br>(non-802.1x) |                               |                            |                          |          |
| Type:                                                                    | RADIUS Enforcement (Generic)  | 1                          |                          |          |
| Status:                                                                  | Enabled                       |                            |                          |          |
| Monitor Mode:                                                            | Enable to monitor network a   | ccess without enforcement  |                          |          |
| More Options:                                                            | Authorization 📄 Posture Co    | mpliance 📄 Audit End-hosts | B Profile Endpoints      |          |
| Service Rule                                                             |                               |                            |                          |          |
| Matches 🔾 ANY or 💽 ALL o                                                 | of the following conditions:  |                            |                          |          |
| Туре                                                                     | Name                          | Operator                   | Value                    | Ť        |
| 1. Radius:IETF                                                           | Calling-Station-Id            | EXISTS                     |                          | È i      |
| 2. Connection                                                            | Client-Mac-Address            | NOT_EQUALS                 | %{Radius:IETF:User-Name} | i i      |
| 3. Radius:Aruba                                                          | Aruba-Essid-Name              | ▼ EQUALS                   | zj-cpg60                 | <b>!</b> |
| 4. Click to add                                                          |                               |                            | •                        |          |

Click **Save** to register the modifications to the service.

Repeat those steps for the **Guest MAC Authentication** service:

Figure 69 Service Rule Guest MAC Authentication conditions

#### Services - Guest MAC Authentication

| Summary Service          | Authentication Authorizat                                     | ion Roles Enforcem        | ent                      |   |   |
|--------------------------|---------------------------------------------------------------|---------------------------|--------------------------|---|---|
| Name:                    | Guest MAC Authentication                                      |                           |                          |   |   |
| Description:             | Service performing authentical cached MAC entries for guest a | tion for<br>accounts      |                          |   |   |
| Type:                    | MAC Authentication                                            |                           |                          |   |   |
| Status:                  | Enabled                                                       |                           |                          |   |   |
| Monitor Mode:            | Enable to monitor network a                                   | ccess without enforcement |                          |   |   |
| More Options:            | Authorization 🗌 Audit End-                                    | hosts 🔲 Profile Endpoints |                          |   |   |
| Service Rule             |                                                               |                           |                          |   |   |
| Matches 🔾 ANY or 💿 ALL o | of the following conditions:                                  |                           |                          |   |   |
| Туре                     | Name                                                          | Operator                  | Value                    |   | ŵ |
| 1. Connection            | Client-Mac-Address                                            | EQUALS                    | %{Radius:IETF:User-Name} | Ē | Ť |
| 2. Radius: Aruba         | Aruba-Essid-Name                                              | EQUALS                    | zj-cpg60                 | Ē | Ť |
| 3. Click to add          |                                                               |                           |                          |   |   |

The next step is to add a User Role. Even though no role mapping is in use in the WLAN Enterprise Service, a user role <u>must</u> be created for any local user account added into the Local User Repository.

Navigate to Configuration->Identity->Roles

Click **Add Role** in the top right corner of the page.

Figure 70 Adding a Local User Repository Device

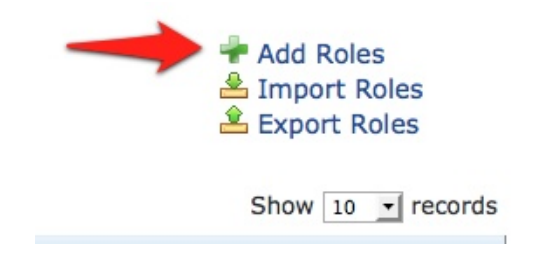

Enter <TestRole> as the name, and click **Save**.

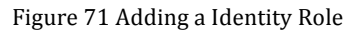

| Dashboard O                      | Configuration » Ide | entity » Roles           |
|----------------------------------|---------------------|--------------------------|
| Monitoring O                     | Roles               |                          |
| 🖧 Configuration 📀                |                     |                          |
| - 🗘 Start Here<br>- 🗘 Services   | Filter: Name        | ▼ contains               |
| Authentication                   | #                   | Name                     |
| - Ö Sources                      | 1.                  | TestRole                 |
| □- ¥ Identity<br>- ☆ Local Users | 3.                  | [TACACS Receptionist]    |
| - 🛱 Guest Users                  | 4.                  | [TACACS Read-only Admin] |
| - Chibbard Devices               | 6.                  | [TACACS Help Desk]       |
| - 🛱 Static Host Lists            | 7.                  | [TACACS API Admin]       |
| - 🛱 Role Mappings                | 9.                  | [Onboard Windows]        |

Navigate to **Configuration->Identity->Local Users**. Click **Add User**. Enter the following information:

- User ID: <test>
- Name: <Test User>
- Password: <test123>
- Verify Password: <test123>
- Enable User: check box <(Check to enable local user)>
- Role: select <TestRole> from the drop down menu

# Figure 72 Guest SSID Local User conditions

| Add Local User  |                             | 8 |
|-----------------|-----------------------------|---|
|                 |                             |   |
| User ID         | test                        |   |
| Name            | TestUser                    |   |
| Password        | •••••                       |   |
| Verify Password | •••••                       |   |
| Enable User     | Check to enable local user) |   |
| Role            | TestRole                    |   |
| Attributes      |                             |   |
| Attribute       | Value                       | Ť |
| 1. Click to add |                             |   |

Add Cancel

Click Add.

# **3.** Testing the 802.1x and Guest SSID

At this point testing of the 802.1x and Guest SSID could commence. However, when 802.1x is tested with the Test User account, the user will authenticate <u>but</u> receive the <u>guest role</u> on the controller. This is because an Aruba User Role is <u>not</u> being passed back for the Test User. When the controller receives the RADIUS Accept from a successful authentication, the controller will give the client the <u>default</u> 802.1x role set in the AAA Profile.

In order to pass back an Aruba User Role, an Enforcement Profile <u>must</u> be built and the Sample Allow Access Policy <u>must</u> be modified to send this Enforcement Profile.

Navigate to Configuration->Enforcement->Profiles.

| Dashboard O       | Configuration » Enforcement » Profiles |
|-------------------|----------------------------------------|
| Monitoring O      | Enforcement Profiles                   |
| 🖧 Configuration 📀 |                                        |
| - 🛱 Start Here    |                                        |
| - 🎝 Services      | Filter: Name Contains                  |
|                   | # 🔲 Name 🛆                             |
|                   | 1. AirGroup Personal Device]           |
|                   | 2. [AirGroup Response]                 |
|                   | 3. AirGroup Shared Device]             |
|                   | 4. [Allow Access Profile]              |

Figure 73 Configuring Enforcement Profiles

Click Add Enforcement **Profile** in the top right corner of the page.

Give it a name like <Aruba Authenticated Role>. Make sure the **Template** selected is **Aruba RADIUS Enforcement**:

#### Figure 74 Adding a new Enforcement Profile

Configuration » Enforcement » Profiles » Add Enforcement Profile

# Enforcement Profiles

| Profile Attributes | Summary                  |
|--------------------|--------------------------|
| Template:          | Aruba RADIUS Enforcement |
| Name:              | Aruba Authenticated Role |
| Description:       |                          |
|                    | .::                      |
| Туре:              | RADIUS                   |
| Action:            | Accept Reject Drop       |
| Device Group List: | Remove                   |
|                    | View Details             |
|                    | ✓ Modify                 |
|                    | Select                   |

### Click Next.

Click on "Enter role here" and enter <authenticated> in the Value field as the role to be passed back. Then

| click on the disk icon |  | to save the line. |
|------------------------|--|-------------------|

### Click Save.

Figure 75 Enforcement Profile Attributes

| Enforcement Pr   | ofiles     |                 |                                       | Olisia dia di | ale ia an An anna Alea Urant |     |   |
|------------------|------------|-----------------|---------------------------------------|---------------|------------------------------|-----|---|
| Profile Attribut | es Summary |                 | Click the disk icon to save the line! |               |                              |     |   |
| Туре             | Nan        | ne              |                                       | Value         |                              | t t | Ì |
| 1. Radius:Aruba  | Arub       | a-User-Role (1) | -                                     | authenticated | *                            |     | Ì |
| 2. Click to add  |            |                 |                                       |               |                              |     |   |

**Tech Tip**: Get used to clicking that disk icon. Whenever you edit a line like this, click the disk icon to save the line, or else your change may not get saved.

Click Next.

Click Save.

Navigate to **Configuration->Enforcement->Policies**. Click on the "Sample Allow Access Policy" to edit.

#### Figure 76 Enforcement Policies rule configuration

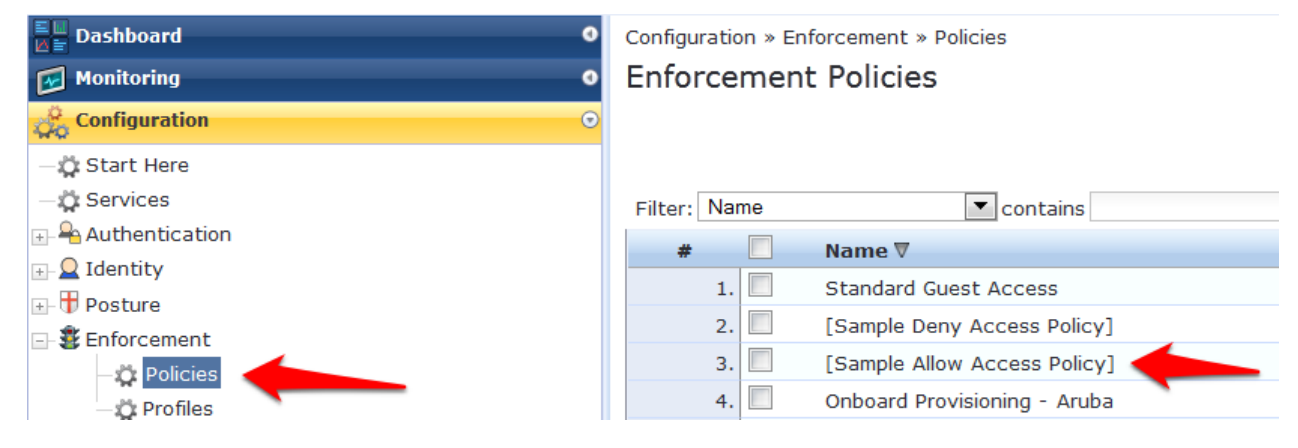

Click on the **Rules** tab. Click on the only Condition in the list to highlight it, and click **Edit Rule**.

| Configuration » Enforcement » Policies » Edit - [Sample Allow Access Policy]                |                              |
|---------------------------------------------------------------------------------------------|------------------------------|
| Enforcement Policies - [Sample Allow Access Policy]                                         |                              |
| Summary Enforcement Rules                                                                   |                              |
| Rules Evaluation Algorithm: 🔘 Select first match 🖲 Select all matches                       |                              |
| Enforcement Policy Rules:                                                                   |                              |
| Conditions                                                                                  | Actions                      |
| 1. (Date:Day-of-Week BELONGS_TO Monday, Tuesday, Wednesday, Thursday, Friday, Saturday, Sun | nday) [Allow Access Profile] |
| Add Rule Move Up Move Down                                                                  | Edit Rule                    |

Select the **Aruba Authenticated Profile** from the -- **Select to Add** -- drop down menu to the list of Enforcement Profiles that will be executed when a user successfully authenticates:

| Figure 7 | 7 | Enforcement A  | uthenticated  | Profile   | Rules | Editor |
|----------|---|----------------|---------------|-----------|-------|--------|
| inguit / | ' | Linoi cement h | utilenticateu | 1 I UIIIC | Ruies | Luitoi |

| Rules Editor            |                                                                   |               |                                                                      |        |
|-------------------------|-------------------------------------------------------------------|---------------|----------------------------------------------------------------------|--------|
| Conditions              |                                                                   |               |                                                                      |        |
| Match ALL of the follow | ving conditions:                                                  |               |                                                                      |        |
| Туре                    | Name                                                              | Operator      | Value                                                                | Ť      |
| 1. Date                 | Day-of-Week                                                       | BELONGS_TO    | Monday, Tuesday,<br>Wednesday, Thursday,<br>Friday, Saturday, Sunday | e i    |
| 2. Click to add         |                                                                   |               |                                                                      |        |
| Enforcement Profiles    |                                                                   |               |                                                                      |        |
| Profile Names:          | [RADIUS] [Allow Access Profile]<br>[RADIUS] Aruba Authenticated R | Role Move Rem | e Up<br>Down<br>ove                                                  |        |
|                         | Select to Add                                                     | <u> </u>      |                                                                      |        |
|                         |                                                                   |               | Save                                                                 | Cancel |

Click Save in the Rules Editor window.

Click **Save** in the lower right corner of the page.

# Step 9: Test the 802.1x SSID

Connect to the 802.1x SSID, and login with the local user account (<u>NOT</u> the guest account) created in the ClearPass Policy Manager setup.

### Navigate to **Monitoring->Live Monitoring->Access Tracker**.

Figure 78 Live Monitoring Access Tracker menu

| Dashboard             |
|-----------------------|
| Monitoring            |
|                       |
|                       |
|                       |
| — 🥭 OnGuard Activity  |
| - Analysis & Trending |
|                       |
|                       |

A RADIUS, ACCEPT for the WLAN Enterprise Service server should be visible.

Figure 79 802.1x SSID RADIUS, ACCEPT WLAN Enterprise Service

| Access Trac  | ker Nov 01,  | 2012 15:09:01 P | DT                         |         | 🤎 Auto Refresh             |
|--------------|--------------|-----------------|----------------------------|---------|----------------------------|
| Data Filter: | [All Reques  | ts]             | Server: (10.1              | .1.20)  |                            |
| Date Range:  | Last 1 day l | before Today    |                            |         | Edit                       |
|              |              |                 |                            |         |                            |
| Filter: Type |              | ▼ contains      | +                          | Go Clea | r Filter Show 10 💌 records |
| Server       | Туре         | User            | Service Name               | Login   | Date and Time              |
| 10.1.1.20    | RADIUS       | test            | WLAN Enterprise<br>Service | ACCEPT  | 2012/11/01 15:08:46        |

# Step 10: Testing the Guest SSID

At this point, both the 802.1x SSID and the Guest SSID can be tested. Start by testing the Guest SSID.

In ClearPass Policy Manager navigate to **Monitoring->Live Monitoring->Access Tracker**.

When your device first connects to the Guest SSID you will notice a MAC Auth REJECT. This is for the MAC Caching on the Guest SSID.

Figure 80 MAC Auth REJECT for the MAC Caching on the Guest SSID

| Access Tracke               | er <sub>Nov</sub> 07, 2012 15    | :51:05 PST        |                          |        | Auto Refresh           |
|-----------------------------|----------------------------------|-------------------|--------------------------|--------|------------------------|
| Data Filter:<br>Date Range: | [All Requests]<br>Last 1 day bef | ore Today         | Server: (10.1.1.         | 20)    | Edit                   |
| Filter: Type                | co                               | ntains            | + Go Clear Filter        |        | Show 10 records        |
| Server                      | Туре                             | User              | Service Name             | Login  | Date and Time <b>▼</b> |
| 10.1.1.20                   | RADIUS                           | 7a:12:ab:3d:c8:ab | Guest MAC Authentication | REJECT | 2012/11/07 15:50:33    |

Open up a web browser on your device that just connected. It should redirect you to the Guest Login page. Select **Click Here** after **Need an account?** 

### Figure 81 ClearPass Guest Login

# Network Login

Please login to the network using your ClearPass username and password.

| Network Login |                           |  |  |  |
|---------------|---------------------------|--|--|--|
| * Username:   |                           |  |  |  |
| * Password:   |                           |  |  |  |
| * Terms:      | I accept the terms of use |  |  |  |
|               | 🗸 Log In                  |  |  |  |

\* required field

Need an account? Click Here

#### You will be then be presented with the Guest Account Creation page.

Figure 82 ClearPass Guest Registration

#### **Guest Registration**

Please complete the form below to gain access to the network.

|                  | Visitor Registration                                                                     |
|------------------|------------------------------------------------------------------------------------------|
| * Your Name:     | Please enter your full name.                                                             |
| * Email Address: | Please enter your email address. This will become your username to log into the network. |
| * Confirm:       | I accept the terms of use                                                                |
|                  |                                                                                          |

\* required field

Enter the information (Email Address will become the guest username), check the box to accept the terms of use, and click Register.

You will then be presented with the Guest Registration Receipt that shows the guest username and password.

Figure 83 ClearPass Guest Registration Receipt

Guest Registration Receipt

The details for your guest account are shown below.

| Visitor Registration Receipt |                                    |  |  |  |
|------------------------------|------------------------------------|--|--|--|
| Sponsor's Name:              | admin                              |  |  |  |
| Visitor's Name:              | Test User                          |  |  |  |
| Account Username:            | 🌻 test@test.com                    |  |  |  |
| Visitor Password:            | <b>d</b> 76435597                  |  |  |  |
| Expiration Time:             | Friday, 02 November 2012, 01:24 PM |  |  |  |
|                              | 🧹 Log In                           |  |  |  |

Clicking **Log In** button will automatically submit these credentials to the wireless controller's internal captive portal, which will create a RADIUS request with the Authentication Method PAP. This request will hit the Guest SSID Login Service that was created in ClearPass Policy Manager in the previous step.

After logging in on the test device, return to Access Tracker in ClearPass Policy Manager.

Notice the RADIUS ACCEPT entry for <u>test@test.com</u>:

Figure 84 RADIUS, ACCEPT configuration for a newly created 802.1x SSID Guest account

| Filter: Type | cont   | tains             | + Go Clear Filt      | er               | Show 10             | records |
|--------------|--------|-------------------|----------------------|------------------|---------------------|---------|
| Server       | Туре   | User              | Service Name         | Login            | Date and Time       |         |
| 10.1.1.20    | RADIUS | test@test.com     | Guest Access With MA | C Caching ACCEPT | 2012/11/07 15:52:34 |         |
| 10.1.1.20    | RADIUS | 7a:12:ab:3d:c8:ab | Guest MAC Authentica | tion REJECT      | 2012/11/07 15:50:33 |         |

**STOP!** <u>Wait 3 minutes</u> before proceeding to the next step. For MAC Caching, the service queries the Insight Database. Information is pushed to the Insight Database <u>every 3 minutes</u>.

# 4. Testing the MAC Caching

The next steps test the MAC Caching.

1. SSH to your controller and run:

show user-table | include <<u>test@test.com></u>

command where <<u>test@test.com</u>> is the 802.1x SSID guest user created, in order to find the MAC address of the test device.

2. Disable the wireless on the test device and run:

aaa user delete mac <00:aa:22:bb:44:cc>

command where <00:aa:22:bb:44:cc> is the MAC address returned from the show user-table command.

3. Re-enable the wireless on the test device. Now in Access Tracker you will see a successful MAC authentication.

Figure 85 Successful MAC authentication

| Filter: Type | con    | tains             | Go Clear Filter               |        | Show 10 records     |
|--------------|--------|-------------------|-------------------------------|--------|---------------------|
| Server       | Туре   | User              | Service Name                  | Login  | Date and Time ₹     |
| 10.1.1.20    | RADIUS | 7a:12:ab:3d:c8:ab | Guest MAC Authentication      | ACCEPT | 2012/11/07 15:57:55 |
| 10.1.1.20    | RADIUS | test@test.com     | Guest Access With MAC Caching | ACCEPT | 2012/11/07 15:52:34 |
| 10.1.1.20    | RADIUS | 7a:12:ab:3d:c8:ab | Guest MAC Authentication      | REJECT | 2012/11/07 15:50:33 |

# 5. Advanced Features

# **Controller Management Login Authentication with ClearPass Policy Manager**

In ClearPass Policy Manager, navigate to **Configuration->Identity->Roles**.

### Click Add Roles.

Create a new role called **ControllerMgmt**.

Navigate to **Configuration->Identity->Local Users**.

### Click Add User.

Enter the information from Figure 86 Adding a Controller Management Local User, using whatever you want for the password (this will be the login and password <u>for managing the controller</u>).

Figure 86 Adding a Controller Management Local User

| Add Local User  | 8                              |
|-----------------|--------------------------------|
|                 |                                |
| User ID         | controller-root                |
| Name            | Controller Root                |
| Password        |                                |
| Verify Password |                                |
| Enable User     | ☑ (Check to enable local user) |
| Role            | ControllerMgmt                 |

Click Add to save this user account.

# **RADIUS Enforcement (Generic) configuration**

### Navigate to **Configuration->Start Here**.

Scroll down the right main column and click on RADIUS Enforcement (Generic).

Figure 87 RADIUS Enforcement (Generic) template

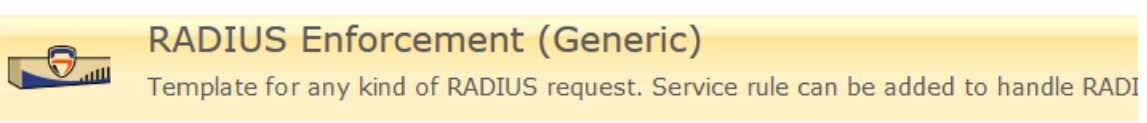

Dec 11, 2012 12:46:09 PST

# Service

Give the service a name such as <Aruba Controller Management Login>.

Add the Service Rules from Figure 88 RADIUS Enforcement (Generic) Service Rules configuration below for each Service Rule by selecting from each of their corresponding drop down arrow menu settings.

Figure 88 RADIUS Enforcement (Generic) Service Rules configuration

| Se | rvice Rule                  |                       |          |                         |      |
|----|-----------------------------|-----------------------|----------|-------------------------|------|
| Ma | tches 🔾 ANY or 💽 ALL of the | following conditions: |          |                         |      |
|    | Туре                        | Name                  | Operator | Value                   | Ť    |
| 1. | Radius:IETF                 | NAS-Port              | EQUALS   | 0                       | te t |
| 2. | Radius:IETF                 | NAS-Port-Type         | EQUALS   | Wireless-802.11 (19)    | Ê≞ ⊕ |
| 3. | Radius:IETF                 | Service-Type          | EQUALS   | Administrative-User (6) | te t |
| 4. | Click to add                |                       |          |                         |      |

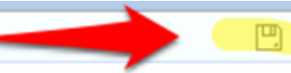

**Remember** to click the disk — line configuration.

at the end of each Service Rule in order to save the

Click Next.

# Authentication

For Authentication Methods, Click the Select to Add drop down arrow and choose [MACHAP].

For Authentication Sources, Click the Select to Add drop down arrow and choose [Local User Repository] [Local SQL DB].

Figure 89 RADIUS Enforcement (Generic) Authentication configuration

| Summary Service         | Authentication Roles Enforcement         |                   |                               |
|-------------------------|------------------------------------------|-------------------|-------------------------------|
| Authentication Methods: | [MSCHAD]                                 | Move Up           | Add new Authentication Method |
|                         | [MSCHAF]                                 | Move Down         |                               |
|                         |                                          | Remove            |                               |
|                         |                                          | View Details      |                               |
|                         |                                          | Modify            |                               |
|                         | Select to Add                            | ]                 | _                             |
| Authentication Sources: | [Local User Repository] [Local SOL DB]   | Move Up           | Add new Authentication Source |
|                         | [Local osci hepositolij] [Local see bb]  | Move Down         |                               |
|                         |                                          | Remove            | ]                             |
|                         |                                          | View Details      |                               |
|                         |                                          | Modify            |                               |
|                         | Select to Add                            | 1                 |                               |
| Strip Username Rules:   | Enable to specify a comma-separated list | of rules to strip | username prefixes or suffixes |

# Click Next.

# Roles

**Tech Tip:** You could use a **Role Mapping Policy**, but it is not required. It would be required if the Authentication source was Active Directory, in which case you would create a Role Mapping rule that would look for the following configuration:

# Authorization: SomeADServer:MemberOf:Contains:IT-Admins;

# Role Name: ControllerMgmt

Click Next.

# Enforcement

On the **Enforcement** tab, Click **Add new Enforcement Policy**.

Give the new Enforcement Policy a name like <Controller Login Enforcement>.

Figure 90 RADIUS Enforcement (Generic) Enforcement configuration

| Enforcement       | Rules | Summary              |                                                  |
|-------------------|-------|----------------------|--------------------------------------------------|
| Name:             |       | Controller Login Enf | forcement                                        |
| Description:      |       |                      |                                                  |
| Enforcement Type: |       | ⊙ RADIUS ⊖ TA        | CACS+  WEBAUTH (SNMP/Agent/CLI/CoA)  Application |
| Default Profile:  |       | Select to Add        | View Details Modify Add new Enforcement Profile  |

Click **Add new Enforcement Profile**. Use the **Aruba RADIUS Enforcement** template. Enter a name for the Enforcement Profile such as <Aruba MGMT Root User>.

Figure 91 RADIUS Enforcement (Generic) Enforcement Profile Template and Name

| Profile Attributes | Summary                  |
|--------------------|--------------------------|
| Template:          | Aruba RADIUS Enforcement |
| Name:              | Aruba MGMT Root User     |
| Description:       |                          |
| Туре:              | RADIUS                   |
| Action:            | Accept Reject Drop       |
| Device Group List: | Select                   |

#### Click Next.

Add each Attribute from Figure 92 RADIUS Enforcement (Generic) Enforcement Attribute configuration below by selecting from each of their corresponding drop down arrow menu settings **except** for **Value**. Enter **root** in the **Value** field column.

#### Note: Aruba-User-Role is changed to Aruba-Admin-Role

Figure 92 RADIUS Enforcement (Generic) Enforcement Attribute configuration

| Profile     | Attributes | Summary |                 |   |       |          |     |
|-------------|------------|---------|-----------------|---|-------|----------|-----|
| Туре        |            | Name    | 8               |   | Value |          | Ť   |
| 1. Radius:  | Aruba      | T Aruba | -Admin-Role (4) | - | root  | <b>T</b> | 9 8 |
| 2. Click to | add        |         |                 |   |       |          |     |

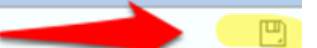

**Remember** to click the disk configuration.

at the end of each Attribute in order to save the line

# Click Next.

Figure 93 RADIUS Enforcement (Generic) Enforcement configuration Summary

| Profile Attributes | Summary                  |       |
|--------------------|--------------------------|-------|
| Profile:           |                          |       |
| Template:          | Aruba RADIUS Enforcement |       |
| Name:              | Aruba MGMT Root User     |       |
| Description:       |                          |       |
| Туре:              | RADIUS                   |       |
| Action:            | Accept                   |       |
| Device Group List: | -                        |       |
| Attributes:        |                          |       |
| Туре               | Name                     | Value |
| 1. Radius: Aruba   | Aruba-Admin-Role =       | root  |

Click **Save**. This will return you to the Enforcement Policy creation.

### Change the **Default Profile** to **Deny Access Profile**.

| Enforcement       | Rules | Summary                                                                                                    |    |  |  |  |
|-------------------|-------|----------------------------------------------------------------------------------------------------|----|--|--|--|
| Name:             |       | Controller Login Enforcement                                                                                                    |    |  |  |  |
| Description:      |       | From the documentation procedure                                                                                                    |    |  |  |  |
| Enforcement Type: |       | RADIUS ◎ TACACS+ ◎ WEBAUTH (SNMP/Agent/CLI/CoA) ◎ Application     Application     App | on |  |  |  |
| Default Profile:  |       | [Deny Access Profile] View Details Modify                                                                                                    |    |  |  |  |

# Click Next.

On the **Rules** tab, click **Add Rule**.

| Enforcement      | Rules      | Summary      |                               |
|------------------|------------|--------------|-------------------------------|
| Rules Evaluation | Algorithm: | Select first | st match 🔘 Select all matches |
| Enforcement Poli | cy Rules:  |              |                               |
| Conditions       | ;          |              |                               |
|                  | Add Rule   | -            |                               |

Enter the values from Figure 94 RADIUS Enforcement (Generic) Rule Conditions and Enforcement Profiles below for each Rules Editor Condition column by selecting their corresponding drop down arrow menu settings.

#### Figure 94 RADIUS Enforcement (Generic) Rule Conditions and Enforcement Profiles

| Rules Editor               |                     |            |                                | 8      |
|----------------------------|---------------------|------------|--------------------------------|--------|
| Conditions                 |                     |            |                                |        |
| Match ALL of the following | conditions:         |            |                                |        |
| Туре                       | Name                | Operator   | Value                          | 1      |
| 1. Tips                    | Role                | EQUALS     | ControllerMgmt                 |        |
| 2. Click to add            |                     |            |                                |        |
| Enforcement Profiles       |                     |            |                                |        |
| Profile Names:             | [RADIUS] Aruba MGMT | 「Root User | Move Up<br>love Down<br>Remove |        |
|                            | Select to Add       | •          |                                |        |
|                            |                     |            | Save                           | Cancel |

### Click Save.

#### Click Next.

Figure 95 RADIUS Enforcement (Generic) Enforcement Rules Profile Summary

| Enforcement Rules           | Summary                                   |
|-----------------------------|-------------------------------------------|
| Enforcement:                |                                           |
| Name:                       | Controller Login Enforcement              |
| Description:                | From the documentation procedure          |
| Enforcement Type:           | RADIUS                                    |
| Default Profile:            | [Deny Access Profile]                     |
| Rules:                      |                                           |
| Rules Evaluation Algorithm: | First applicable                          |
| Conditions                  | Actions                                   |
| 1. (Tips:Role EQUALS Cont   | rollerMgmt) [RADIUS] Aruba MGMT Root User |

Click **Save** to log the Enforcement Policy.

The newly created Enforcement Policy should automatically be selected for the Service in the Service creation flow.

| Service                              | ice Authentication Roles               |                              | Enforcement      | Summary          |                 |                            |
|--------------------------------------|----------------------------------------|------------------------------|------------------|------------------|-----------------|----------------------------|
| Use Cached Results:                  |                                        | Use cached                   | Roles and Postur | e attributes fro | m previous sess | ions                       |
| Enforcement Policy:                  |                                        | Controller Login Enforcement |                  | -                | Modify          | Add new Enforcement Policy |
| Enforceme                            | nt Policy Details                      |                              |                  |                  |                 |                            |
| Description                          | n:                                     |                              |                  |                  |                 |                            |
| Default Pro                          | Default Profile: [Deny Access Profile] |                              |                  |                  |                 |                            |
| Rules Eval                           | uation Algorithm                       | first-applica                | ble              |                  |                 |                            |
| Conditions                           |                                        |                              | Enfo             | rcement Profil   | es              |                            |
| 1. (Tips:Role EQUALS ControllerMgmt) |                                        |                              | Aruba            | MGMT Root Use    | r               |                            |

Click Next.

#### Figure 96 RADIUS Enforcement (Generic) Enforcement Policy Service Creation Flow

| Servio                                             | e Authentication    | Roles              | Enforcement                       | Summary        |          |                         |  |  |  |
|----------------------------------------------------|---------------------|--------------------|-----------------------------------|----------------|----------|-------------------------|--|--|--|
| Service:                                           |                     |                    |                                   |                |          |                         |  |  |  |
| Type:                                              |                     | RADIUS Enfo        | rcement (Generic)                 |                |          |                         |  |  |  |
| Name:                                              |                     | Aruba Contro       | Aruba Controller Management Login |                |          |                         |  |  |  |
| Descrip                                            | tion:               | Aruba Wirele       | ss & ClearPass 6 I                | ntegration Gui | example  |                         |  |  |  |
| Monito                                             | Mode:               | Disabled           |                                   |                |          |                         |  |  |  |
| More O                                             | ptions:             | -                  |                                   |                |          |                         |  |  |  |
| Servic                                             | Service Rule        |                    |                                   |                |          |                         |  |  |  |
| Match ALL of the following conditions:             |                     |                    |                                   |                |          |                         |  |  |  |
|                                                    | Туре                |                    |                                   | Name           | Operator | Value                   |  |  |  |
| 1.                                                 | Radius:IETF         |                    |                                   | NAS-Port       | EQUALS   | 0                       |  |  |  |
| 2.                                                 | Radius:IETF         |                    |                                   | NAS-Port-Ty    | EQUALS   | Wireless-802.11 (19)    |  |  |  |
| з.                                                 | Radius:IETF         |                    |                                   | Service-Type   | EQUALS   | Administrative-User (6) |  |  |  |
| Authentication:                                    |                     |                    |                                   |                |          |                         |  |  |  |
| Authen                                             | tication Methods:   | [MSCHAP]           |                                   |                |          |                         |  |  |  |
| Authentication Sources: [Local User Repository] [L |                     | Repository] [Local | SQL DB]                           |                |          |                         |  |  |  |
| Strip Username Rules: -                            |                     |                    |                                   |                |          |                         |  |  |  |
| Roles:                                             |                     |                    |                                   |                |          |                         |  |  |  |
| Role Mapping Policy: -                             |                     | -                  |                                   |                |          |                         |  |  |  |
| Enforce                                            | ment:               |                    |                                   |                |          |                         |  |  |  |
| Use Ca                                             | Use Cached Results: |                    | Disabled                          |                |          |                         |  |  |  |
| Enforce                                            | ment Policy:        | Controller Lo      | gin Enforcement                   |                |          |                         |  |  |  |

#### Click Save.

h MAC Caching service.

| 0rde | r Name                                       |
|------|----------------------------------------------|
| 1    | [Policy Manager Admin Network Login Service] |
| 2    | Guest Operator Logins                        |
| 3    | [AirGroup Authorization Service]             |
| 4    | Guest MAC Authentication                     |
| 5    | Aruba Controller Management Login            |
| 6    | Guest Access With MAC Caching                |
| 7    | Guest Access                                 |
| 8    | Guest Access - Web Login Pre-Auth            |
| 9    | Onboard Authorization                        |
| 10   | Onboard Provisioning - Aruba                 |
| 11   | [Aruba Device Access Service]                |
| 12   | WLAN Enterprise Service                      |

# Click Save.

# Management Authentication Servers

Login to the Aruba Controller Interface

Navigate to **Configuration->Management->Administration**.

- 1. Change **Default Role** to **no-access**.
- 2. Check the checkbox for **Enable**.

- 3. Check the checkbox for **MSCHAPv2**.
- 4. Change the **Server Group** to the ClearPass Policy Manager server group created earlier in this document.

| Management Authentication Ser | vers         |        |                          |      |
|-------------------------------|--------------|--------|--------------------------|------|
| Allow Local Authentication    |              |        |                          |      |
| Default Role                  | no-access \$ | Enable | <b>I</b>                 |      |
| MSCHAPv2                      |              | _      |                          |      |
| MSCHAPv2                      | 2            |        |                          |      |
| roup > cp60-sg ‡              |              |        | Show Reference Save As R | eset |

**Important!** Leave the **Allow Local Authentication** box <u>checked</u>. If this box is unchecked and there is a problem with the Management Authentication configuration, you <u>will not</u> be able to login to the controller if **Allow Local Authentication** is unchecked.

Click **Appl**y to save these settings.

Logout of the controller and test login with the controller-root test user created earlier.

In Access Tracker you should see the **Type = RADIUS** and **Login = ACCEPT** for the controller-root test user:

| Filter: Type |        | ✓ contains      | +                                    | Go   | Clear Filter | Show 10 🗾 records |
|--------------|--------|-----------------|--------------------------------------|------|--------------|-------------------|
| Server       | Туре   | User            | Service Name                         | Logi | in Da        | te and Time       |
| 10.1.1.20    | RADIUS | controller-root | Aruba Controller<br>Management Login | ACCE | PT 201       | 2/11/01 16:36:50  |

# 6. Troubleshooting

# Problem:

MAC Caching is not working.

# Solution:

Check the Endpoints Repository, navigate to **Configuration->Identity->Endpoints** for the device in question. Click on the device and verify that the device status is set to Known. If it is not, verify that the correct controller-ip vlan has been set on the wireless controller.

# Problem:

During creation of Enforcement Policy, an error appears when trying to save: Name contains special characters...

# Solution:

Creation of the Enforcement Policy has timed out. Click Cancel, then create the Enforcement Policy again.